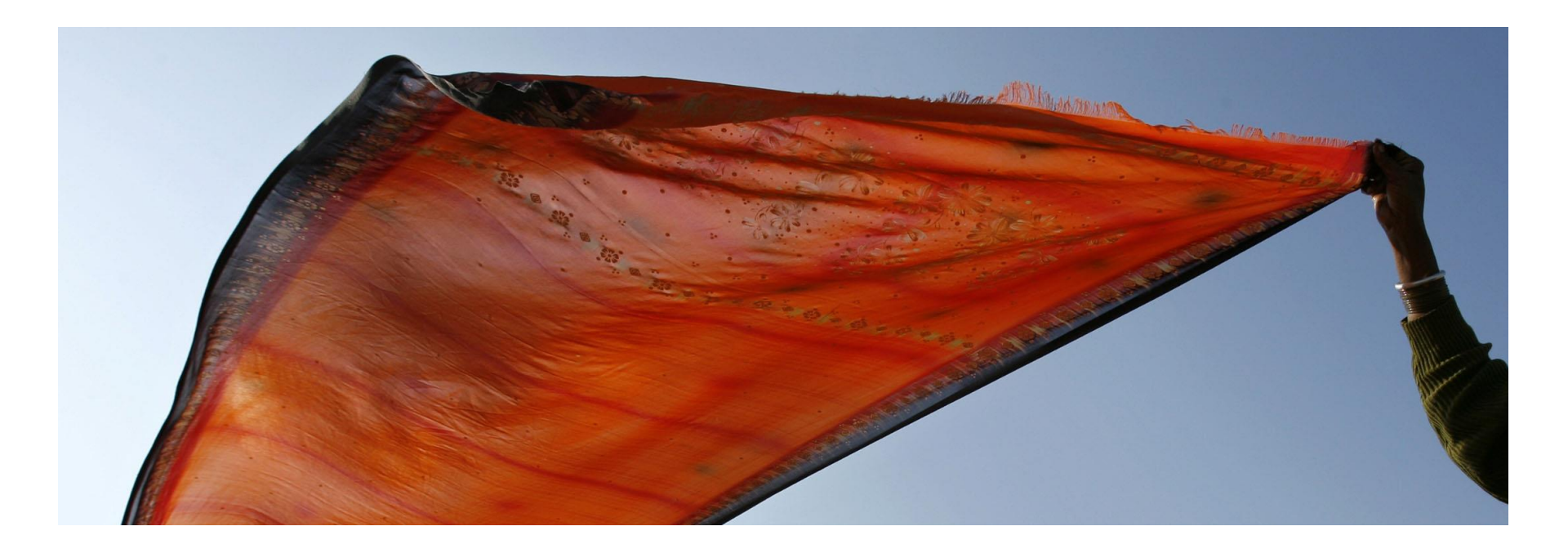

#### Westlaw International Research Guide Power Point

#### For Academic Package

Westlaw International 學術模組使用手冊

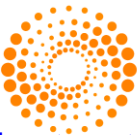

**THOMSON REUTERS** 

文道國際企業有限公司 TEL: (02)2357-8961

windeal@ms2.hinet.net

elink@windeal.com.tw

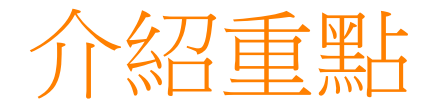

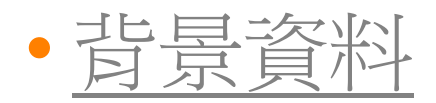

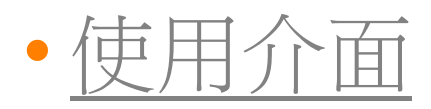

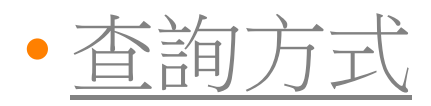

- 如何判讀
- 加值好康

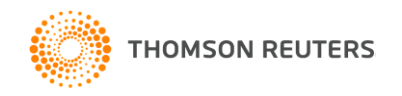

# Westlaw International 學術模组涵蓋六大區域:

- Westlaw US 美國
- Westlaw UK 英國
- Westlaw EU Content 歐盟& 歐洲國家
- Westlaw Canadian Materials 加拿大
- Westlaw HK 香港
- Westlaw Australia 澳大利亞

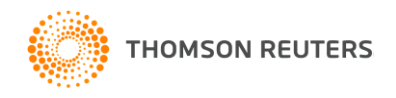

# Westlaw International 學術模组涵蓋內容:

#### **United States**

#### 第一手資料

- Legislation including:
  - United States Code (both annotated and un-annotated)
  - Code of Federal Regulations
  - Federal Register
  - All State Statutes
- Cases: All Federal and All States, fully cross-referenced from 1658

#### 第二手資料

- Commentary including:
  - American Law Reports
  - American Jurisprudence
  - Corpus Juris Secundum
- Journals including:
  - Harvard Law Review
  - Chicago Journal of International Law
  - Yale Journal of International Law
  - Cornell Law Review
- US Uniform Laws Annotated

#### United Kingdom

- Statutes from 1267 (fully consolidated)
- Cases from 1865, including:
  - The Law Reports
  - Common Market Law Reports
  - Fleet Street Reports
  - Weekly Law Reports
- Journals including:
  - Criminal Law Review
  - International Arbitration Law Review
  - Civil Justice Quarterly
  - Intellectual Property Quarterly

#### Australia

- Cases from 1903, including:
  - Commonwealth Law Reports
  - Federal Law Reports
  - Federal Court Reports

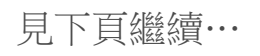

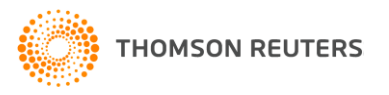

#### Academic Package Coverage Westlaw International 學術模组涵蓋内容:

#### **European Union**

- Comprehensive European Union Legislation
- Cases from 1954, including:
  - European Commercial Cases
  - European Patent Office Reports
  - European Human Rights Reports
- Journals including:
  - European Intellectual Property Review
  - European Human Rights Review
  - EU Focus

#### Hong Kong

- Cases from 1905, including:
  - Hong Kong Law Reports
  - Hong Kong Criminal Law Reports
- Journals:
  - Hong Kong Law Journal
  - Chinese Journal of International Law

#### Miscellaneous

- Black's Law Dictionary
- WTO & GATT Panel Decisions

THOMSON REUTERS

#### Canada

- Canadian Statutes
- (Federal, Provincial and Territorial Statutes)
- Canadian Abridgement
- Canadian Cases from 1825
- Carswell Law Reports
- Federal Court Reports

#### **News and Current Awareness**

- With access to over 13,000 individual news sources updated on a daily basis, Westlaw International ensures that you are receiving the news that matters, when you need it.
- Key sources include:
  - AP Newswire Thomson Reuters Financial News
  - New York Times The Times (London)
  - Financial Times The Economist
  - Forbes Time
  - Bloomberg Transcripts from major news channels; BBC, CNN etc
  - Reuters News

# WESTLAW INTERNATIONAL 介面介紹 (1)

|                   | Welcome to Westlaw - U ×                                                                                                   | HER AND ADDRESS TO AND                                                                                                    |                                                                                                    |  |  |  |
|-------------------|----------------------------------------------------------------------------------------------------|----------------------------------------------------------------------------------------------------|----------------------------------------------------------------------------------------------------|--|--|--|
| ••••••••••••••••• | <ul> <li>← → C 前 △ https://international.westlaw.com/welco</li> <li>… 應用服務 △ 入口網站 △ PcTvGames △ 部落格 △ 3C資訊 △ 動源</li> </ul> | ome/WLILawSchool/default.wl?bhcp=1&fn=_top&MT=WL<br>展區 🗀 線上電台 🎦 進修區 🗀 Android 🗀 氣象台 🗀 文景 🚵 Goog                                                                                                    | ILawSchool&rs=WLIN13%2E10&ssl=y&strrecrez 👿 ☆] 🧠 ≡<br>e 副譯 👿 Welcome to Westl 🐺 Westlaw China Login »                                                                                                    |  |  |  |
| 類別分頁(TAB)         | VVESUCIVV INTERNATIONAL                                                                                                    | eun vereite DiBertoby verviningebe const noce ete van<br>nts Westlaw UK European Union EU / AUS Law & Journals Gov                                                                                            | Preferences Alert Centre Research Trail ernment Affairs Tax Source Comm/Fin/Ins Ac > Add a Tab                                                                                                    |  |  |  |
|                   | Content and Display Options Show                                                                                           |                                                                                                    | A                                                                                                    |  |  |  |
|                   | Find by citation: Edit 🔤                                                                                                   | Search Search Tips You have 0 databases selected Clear Selections                                                                                                    | Edit                                                                                                    |  |  |  |
| 四大查詢              | and Print Find using a template                                                                                            | Terms & Connectors Natural Language                                                                                                    |                                                                                                    |  |  |  |
|                   | Finding Tools:                                                                                                    | Recent Searches & Locates   Show Advanced Options                                                                                                    |                                                                                                    |  |  |  |
| 各類型資料             | Find a Database De r r r S Edit Edit Doine Using Black's Law Dictionary: Go                                                | Cases Show all   Edit I and Federal Cases   <u>ALLCASES</u>   <u>Scope</u> All Federal Cases   <u>ALLFEDS</u>   <u>Scope</u>                                                                                  | Secondary Sources Show all   Edit<br>Journals and Law Reviews PRO   LAWREV-PRO   Scope American Jurisprudence 2d   AMJUR   Scope   Table of Contents                                                                |  |  |  |
| 小丁目               | Tables of Contents:     Edit       Select a TOC                                                                            | All State Cases   <u>ALLSTATES</u>   <u>Scope</u> Supreme Court Cases   <u>SCT</u>   <u>Scope</u> Federal & State Case Law-Before 1945   <u>ALLCASES-OLD</u>   <u>Scope</u>                                   | American Law Reports   <u>ALR</u>   <u>Scope</u><br>Corpus Juris Secundum   <u>CJS</u>   <u>Scope</u>   <u>Table of Contents</u><br>Restatements of the Law   <u>REST</u>   <u>Scope</u>   <u>Table of Contents</u> |  |  |  |
|                   | Search CLE Materials: Edit 🔤                                                                                               | Statutes Show all   Edit 💽                                                                                                    | Forms Edit                                                                                                    |  |  |  |
| 快捷區               | Select a database 🔹 🔽                                                                                                    | United States Code Annotated   <u>USCA</u>   <u>Scope</u>   <u>Statutes</u><br><u>Index</u>   <u>Table of Contents</u> 50 State Surveys   SURVEYS   Scope   Table of Contents                                 | Forms - All   FORMS-ALL   Scope                                                                                                    |  |  |  |
|                   | Definitions:                                                                                                    | All State Statutes Annotated   <u>ST-ANN-ALL</u>   <u>Scope</u> United States Code Annotated-General Index   <u>USCA-IDX</u>   <u>Scope</u> United States Rules   <u>US-RULES</u>   Scope   Table of Contents | Westlaw Bulletin   <u>WLB</u>   <u>Scope</u> Westlaw Bulletin - U.S. Supreme Court   <u>WLB-SCT</u>   <u>Scope</u> Antitrust   WTH-ATR   Scope                                                                      |  |  |  |
|                   |                                                                                                    |                                                                                                    |                                                                                                    |  |  |  |

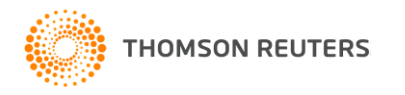

## WESTLAW INTERNATIONAL 介面介紹 (2)

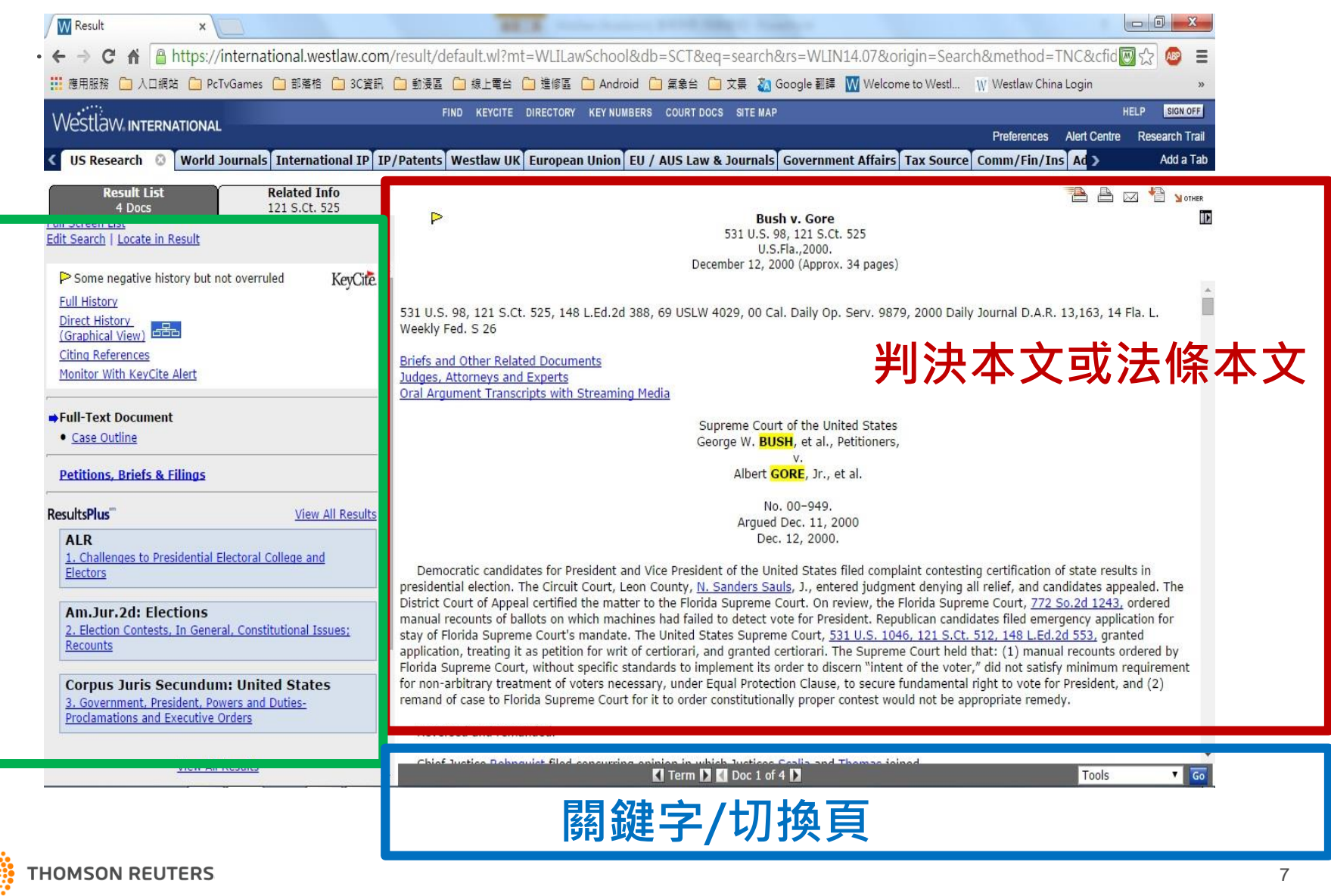

# WESTLAW INTERNATIONAL 介面介紹 (3)

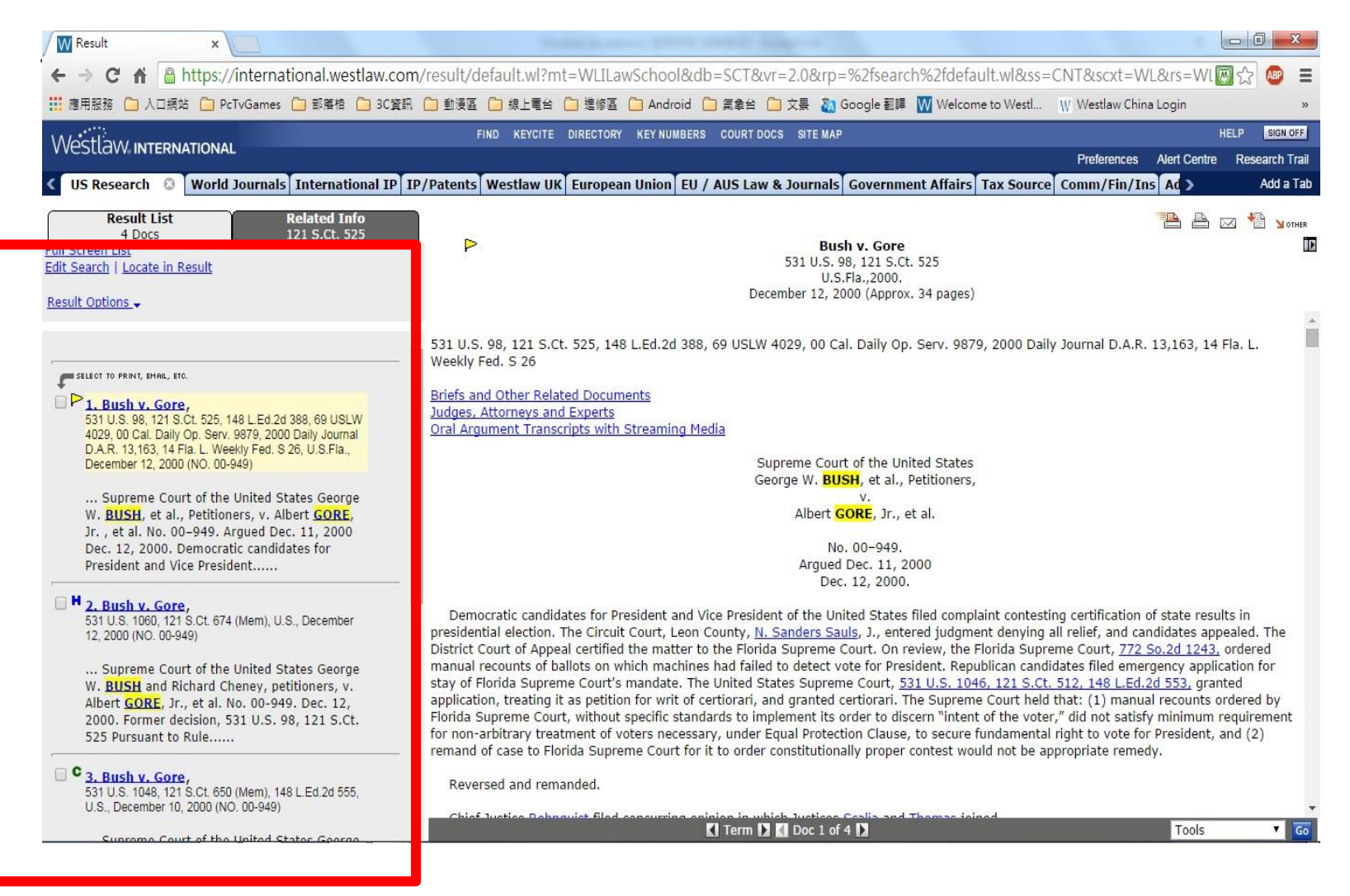

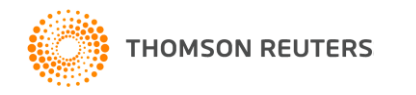

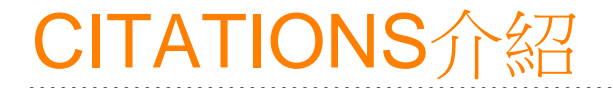

# Citation是指引文標注方式,Citation Format系統編號。

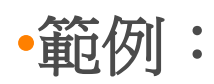

•386 US 487

•35 USCA 282

•109 HARV L REV 125

•US PAT 7255627

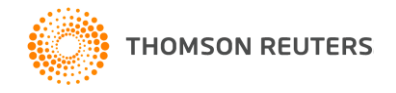

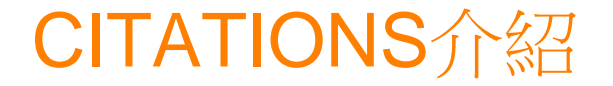

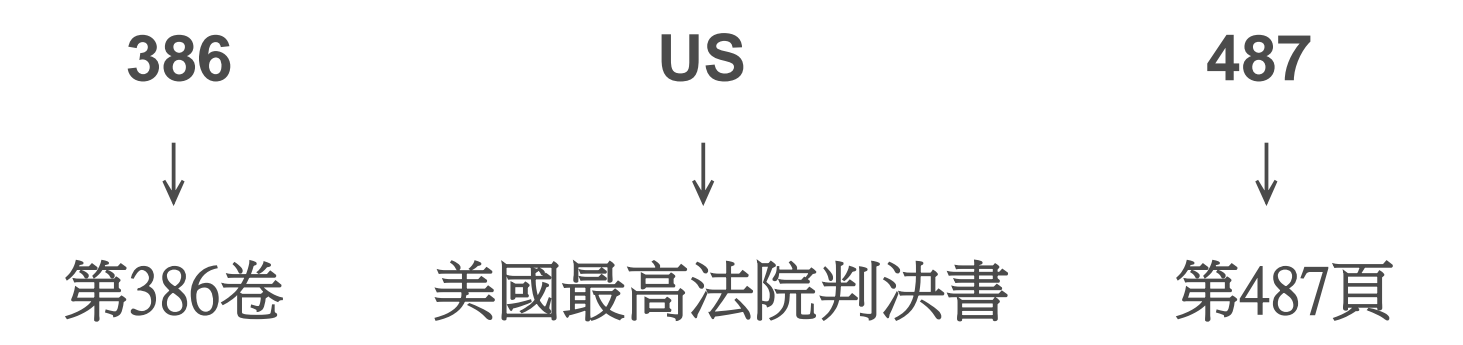

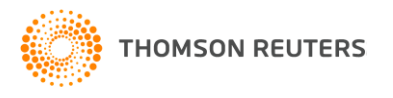

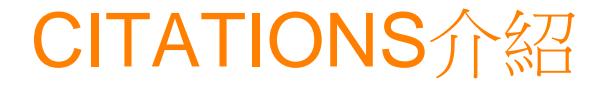

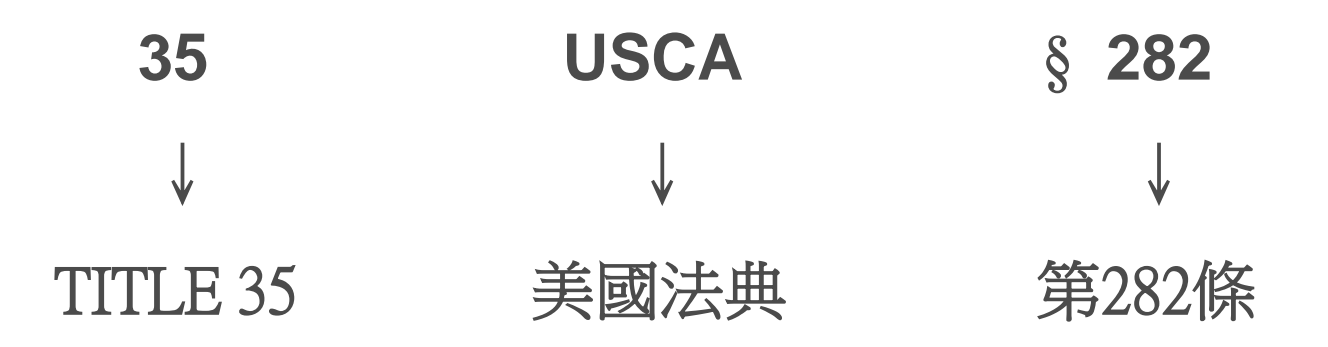

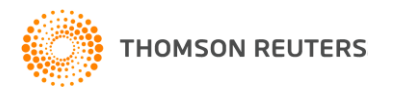

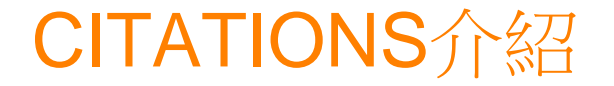

# 109 HARVLREV 125 ↓ ↓ ↓ 第109卷 哈佛Law Review期刊 第125頁

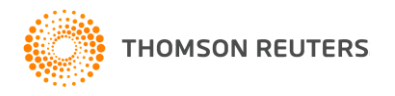

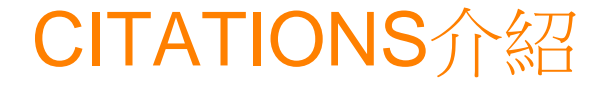

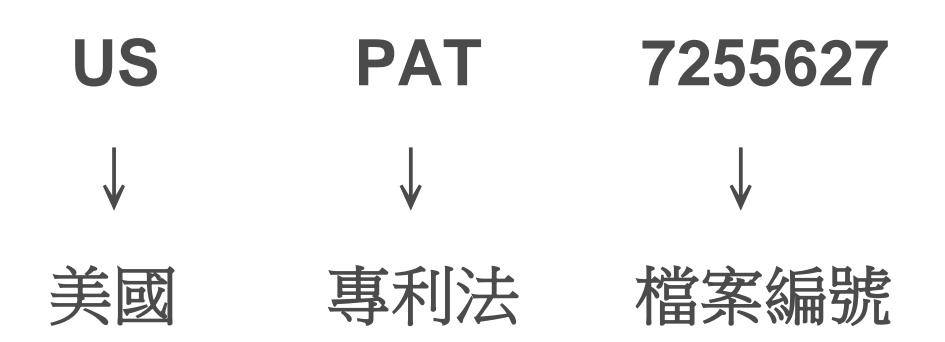

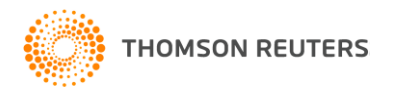

13

扳回

# Find By Citation 的功能

|                                                                        | FIND KEYCITE DIRECTORY KEY NUMBERS COURT DOCS SITE MAP                        | HELP SIGN (                                                                                 |
|------------------------------------------------------------------------|-------------------------------------------------------------------------------|---------------------------------------------------------------------------------------------|
|                                                                        |                                                                               | Preferences Alert Centre Research                                                           |
| US Law Classic 😳 US/ UK/ Dockets Research New York                     | California Westlaw Patents Patent Practitioner Intellectual Pr                | roperty Litigator Westlaw Patents Europea > Add a                                           |
| Content and Display Options Show 🔽                                     |                                                                               |                                                                                             |
| Free Online Training                                                   |                                                                               |                                                                                             |
| Free Online Training                                                   | Search Search Tips You have 0 databases selected Clear Selections             | Edit 🛋 🗶                                                                                    |
| West eLearning Center: Free Westlaw Webinars and tutorials             | Terms & Connectors Natural Language                                           |                                                                                             |
|                                                                        |                                                                               | Search                                                                                      |
| Find by citation:                                                      |                                                                               | ¥                                                                                           |
| 347 us 483 Go                                                          | Recent Se                                                                     |                                                                                             |
| and Print                                                              |                                                                               |                                                                                             |
| Find using a template                                                  | Find by                                                                       | Citation                                                                                    |
| Publications List                                                      | Show Advanc 可利旧                                                               | 1 戸 知 的 判 例 、                                                                               |
|                                                                        |                                                                               |                                                                                             |
| -inding lools: Edit 🔺 🗶                                                | Cases 法條編碼或文章                                                                 | 「編碼快速查詢所需文件 📰 💵                                                                             |
| Find a Case by Party Name                                              | All State a                                                                   | e e e e e e e e e e e e e e e e e e e                                                       |
|                                                                        | All Federal                                                                   |                                                                                             |
|                                                                        | All State C                                                                   |                                                                                             |
| Go                                                                     | Supreme                                                                       |                                                                                             |
|                                                                        | District Court Cases   DCT   Scope                                            | All Law Reviews, Texts, and Bar Journals   TP-ALL                                           |
| ticky Notes:                                                           |                                                                               | Scope                                                                                       |
| + Add a Note                                                           | Statutes Edit 🔼 🗵                                                             | Causes of Action   COA   Scope                                                              |
|                                                                        | US Constitution   US-CONST   Scope                                            | Journals and Law Reviews   <u>JLR</u>   <u>Scope</u> Restatements of the Law   DEST   Scope |
| earch for a database: Edit                                             | State Constitutions for the 50 states and D.C.   ST-                          | Contents                                                                                    |
|                                                                        | CONST   Scope                                                                 |                                                                                             |
|                                                                        | United States Code Annotated   USCA   Scope   Statutes                        | Forms Show all   Edit 🛋 🗙                                                                   |
| Recent Databases                                                       | Index   Table of Contents                                                     | FormFinder   FORMFINDER   Scope                                                             |
| Favorite Databases                                                     | 50 State Surveys   SURVEYS   Scope   Table of Contents                        | American Jurisprudence Legal Forms 2d   AMJUR-LF                                            |
| View Database Directory                                                | E so state surveys   <u>sorvers</u>   <u>stope</u>   <u>rable or Contents</u> | Scope   Table of Contents                                                                   |
|                                                                        | Administrative Rules & Regulations                                            | American Jurisprudence Pleading and Practice Forms                                          |
| Definitions: Edit 🔼 🗙                                                  | Code of Edderal Pagulations - CSD - Server - Statutes                         | Annotated   AMJUR-PP   Scope   Table of Contents                                            |
| Define using Black's Law Dictionary:                                   | Index   Table of Contents                                                     | Federal Procedural Forms   FEDPROF   Scope   Table of Contents                              |
| Go                                                                     | Federal Register   FR   Scope                                                 | Contents                                                                                    |
|                                                                        |                                                                               | Scope                                                                                       |
| ault.wl?rs=WLIN10.108fn=_top8sv=Split&utid=25&vr=2.0&rp=%2fwelcome%2fL | awSchool%2fdefault.wl&mt=LawSchool                                            | Internet 🕄 100%                                                                             |

#### Find By Citation 的功能-結果 (Search Result)

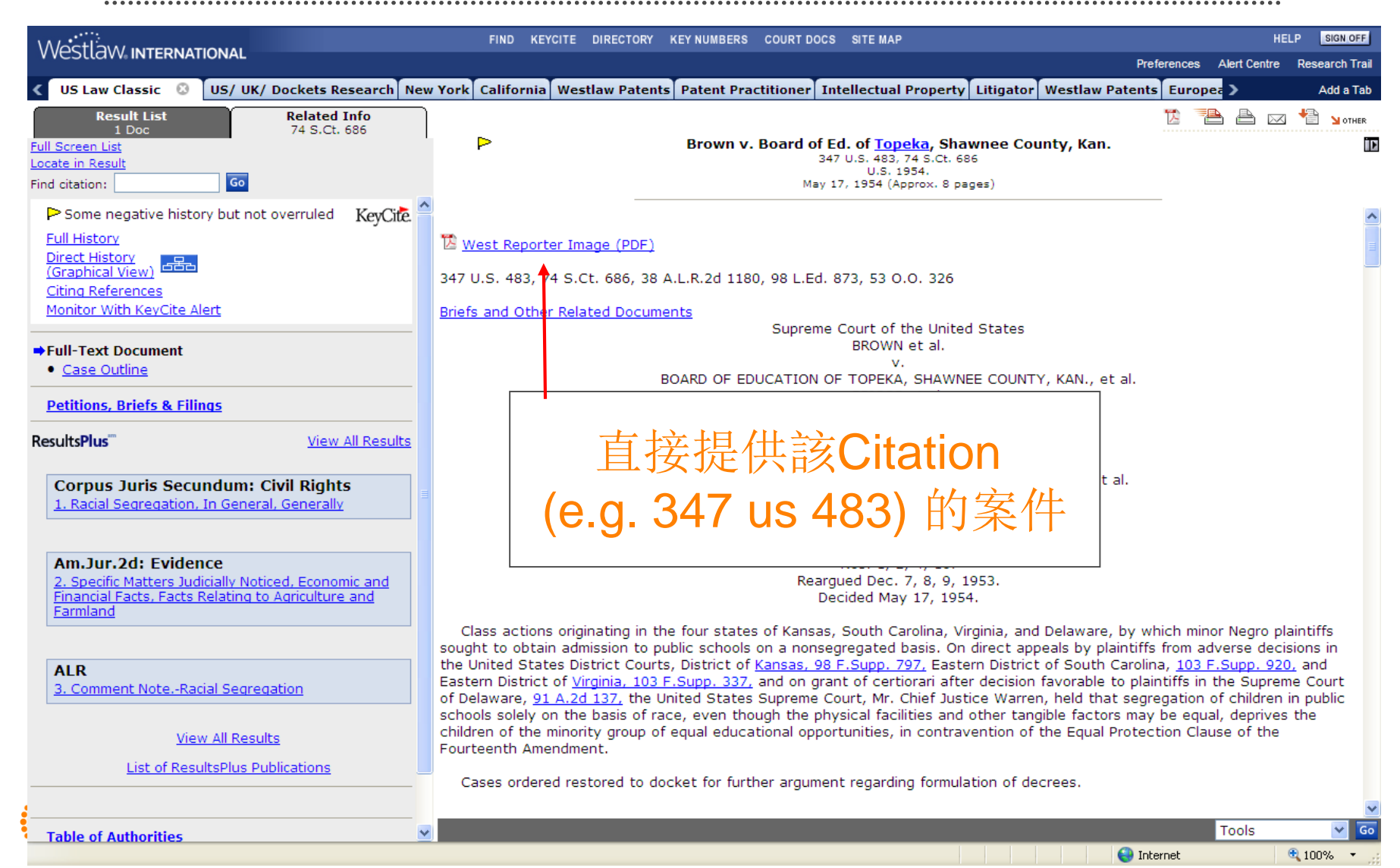

## FIND by Party Name 的功能

|                                                                                 | FIND KEYCITE DIRECTORY KEY NUMBERS COURT DOCS SITE MAP                      | HELP SIGN                                                                                              | I OFF   |
|---------------------------------------------------------------------------------|-----------------------------------------------------------------------------|----------------------------------------------------------------------------------------------------|---------|
| VVESILOVV INTERNATIONAL                                                         |                                                                             | Preferences Alert Centre Research                                                                      | h Trail |
| VS Law Classic 📀 US/ UK/ Dockets Research New York                              | California Westlaw Patents Patent Practitioner Intellectual P               | roperty Litigator Westlaw Patents Europea > Add                                                        | a Tab   |
| Content and Display Options Show                                                |                                                                             |                                                                                                    | 1       |
|                                                                                 |                                                                             |                                                                                                    | -       |
| Free Online Training                                                            | Search Search Tips You have 0 databases selected Clear Selections           | Edit 🔺 🗶                                                                                               | 4       |
| West elearning Center: Learn time saving search tips in the                     | Terms & Connectors Natural Language                                         |                                                                                                    |         |
|                                                                                 |                                                                             | Search                                                                                                 |         |
| Find by citation: Edit 🔼 🔀                                                      |                                                                             | ×                                                                                                    |         |
| Go                                                                              | Recent Searches & Locates                                                   |                                                                                                    |         |
| and Print                                                                       |                                                                             |                                                                                                    |         |
| Find using a template                                                           |                                                                             |                                                                                                    |         |
| Publications List                                                               | Show Advanced Options 🔻                                                     |                                                                                                    |         |
| Finding Tools: Edit 🔳 🗵                                                         | -                                                                           |                                                                                                    |         |
| Find a Case by Party Name                                                       | Cases Show all   Edit 🔺 🗶                                                   | Secondary Sources Edit 🔺 🗶                                                                             | 4       |
|                                                                                 | All State and Federal Cases   <u>ALLCASES</u>   <u>Scope</u>                | American Jurisprudence 2d   <u>AMJUR</u>   <u>Scope</u>   <u>Table of</u>                              |         |
| KeyCite this citation:                                                          | All Federal Cases   <u>ALLFEDS</u>   <u>Scope</u>                           | Contents  American Bar Association Journal LABA1 L Scope                                               |         |
| Go                                                                              | Supreme Court Cases LSCT L Scope                                            | American Law Reports   ALR   Scope                                                                     |         |
|                                                                                 | District Court Cases   DCT   Scope                                          | All Law Reviews, Texts, and Bar Journals   TP-ALL                                                      |         |
| Sticky Notes:                                                                   |                                                                             | Scope                                                                                                  |         |
| + Add a Note                                                                    | Statutes Edit 🛋 🗶                                                           | Causes of Action   <u>COA</u>   <u>Scope</u>                                                           |         |
|                                                                                 | US Constitution   US-CONST   Scope                                          | Journals and Law Reviews   <u>JLR</u>   <u>Scope</u> Restatements of the Law   REST   Scope   Table of |         |
| Search for a database: Edit                                                     | State Constitutions for the 50 states and D.C.   ST-                        | Contents                                                                                               |         |
| Enter database name                                                             | CONST   Scope                                                               |                                                                                                    | -       |
|                                                                                 | Index   Table of Contents                                                   | Forms Show all   Edit 🔳 🗵                                                                              |         |
| Recent Databases 💌                                                              | State Statutes   STAT-ALL   Scope                                           | FormFinder   FORMFINDER   Scope                                                                        |         |
| Favorite Databases                                                              | 50 State Surveys   <u>SURVEYS</u>   <u>Scope</u>   <u>Table of Contents</u> | American Jurisprudence Legal Forms 2d   AMJUR-LF                                                       |         |
| View Database Directory                                                         |                                                                             | Scope   Table of Contents  American Jurisprudence Pleading and Practice Forms                          |         |
| Definitions: Edit                                                               | Administrative Rules & Regulations Edit                                     | Annotated   <u>AMJUR-PP</u>   <u>Scope</u>   <u>Table of Contents</u>                                  |         |
| Define using Black's Law Dictionary:                                            | Code of Federal Regulations   <u>CFR</u>   <u>Scope</u>   <u>Statutes</u>   | Federal Procedural Forms   FEDPROF   Scope   Table of                                                  |         |
| Go                                                                              | Index   Table of Contents<br>Federal Register   FR   Scope                  | Contents                                                                                               |         |
|                                                                                 |                                                                             | Scope                                                                                                  | ~       |
| https://international.westlaw.com/find/default.wl?rs=WLIN10.10&action=FCBPN&fn= | top&sv=Split&utid=25&vr=2.0&rp=%2ffind%2fdefaul                             | Internet 🔍 100%                                                                                        | +       |

# FIND by Party Name 的功能

| Westlaw International                                               | FIND KEYCITE DIRECTORY KEY NUMBER                                                                                | S COURT DOCS SITE MAP                         |                               | HELP | SIGN OFF               |
|---------------------------------------------------------------------|----------------------------------------------------------------------------------------------------|-----------------------------------------------|-------------------------------|------|------------------------|
| / US Law Classic R US/ UK/ Do                                       | ockate Pasaarch New York California Wastlaw Patents Patent P                                                     | ractitioner Intellectual I                    | 於叶雜入訴訟而方,                     |      | irch Trail<br>dd a Tab |
| Find a Document (i)                                                 | Find a Case by Party Name                                                                                        | Thenectuar                                    |                               |      |                        |
| Enter citation:                                                     | Enter at least one party name:     Apple Inc     and Mirror Worlds                                               |                                               | 或任一方之名稱                       |      |                        |
| <u>Global Case Law Find by Title</u><br><u>Global Find Overview</u> | <ul> <li>Select a Jurisdiction:</li> <li>All U.S. Federal and State Cases</li> <li>All Federal Courts</li> </ul> |                                               |                               |      |                        |
| <u>U.S. WestlawFind&amp;Print</u><br><u>U.S. Find Overview</u>      | <ul> <li>U.S. Supreme Court:</li> <li>U.S. Courts of Appeals:</li> </ul>                                         | Cases<br>All Circuits                         | ×                             |      |                        |
| <u>Publications List</u><br><u>Find Tips</u>                        | <ul><li>U.S. District Courts:</li><li>Specialized Courts:</li></ul>                                              | All District Courts<br>U.S. Bankruptcy Courts | <ul><li>✓</li><li>✓</li></ul> |      |                        |
| Publication Country:<br>HK - Hong Kong                              | <ul> <li>State Courts:</li> <li>State Reporters:</li> </ul>                                                      | All Courts<br>All Reporters                   | ✓                             |      |                        |

**3** Go

Copyright © 2010 Thomson Reuters. | Help

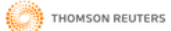

#### Find by Party Name 的功能-結果 Search Result

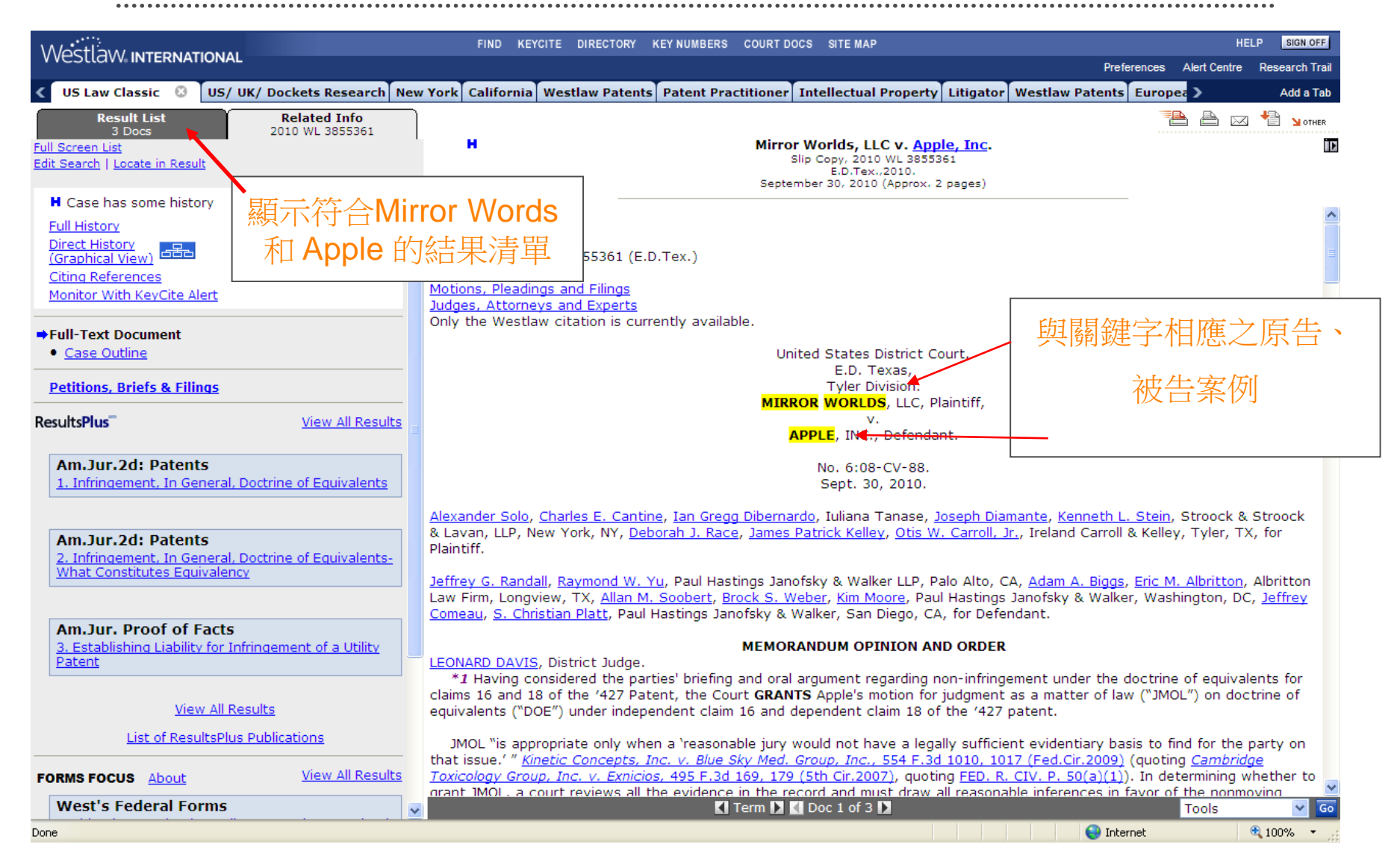

## 布林邏輯和自然語言檢索 的介绍

|                                                    | FIND KEYCITE DIRECTORY KEY NUMBERS COURT DOCS SITE MAP                                                                                 | HELP SIGN OFF                                                                             |
|----------------------------------------------------|----------------------------------------------------------------------------------------------------|-------------------------------------------------------------------------------------------|
| VVESLEVV INTERNATIONAL                             |                                                                                                    | Preferences Alert Centre Research Trai                                                    |
| 🔇 US Law Classic 🙁 US/ UK/ Dockets Research New Yo | rk California Westlaw Patents Patent Practitioner Intellectual P                                                                       | roperty Litigator Westlaw Patents Europea > Add a Tat                                     |
| Content and Display Options Show                   | 布林邏輯                                                                                                    | 自然語言檢索                                                                                    |
|                                                    | Search Search lips Fou have o databases selected clear selections                                                                      |                                                                                           |
| comfort and convenience of your own office.        | Terms & Connectors Natural Language                                                                                                    | Search                                                                                    |
| Find by citation: Edit                             |                                                                                                    |                                                                                           |
|                                                    | Recent Searches & Locates                                                                                                    |                                                                                           |
| Find using a template                              |                                                                                                    |                                                                                           |
| Publications List                                  | Hide Advanced Options 🔺                                                                                                    | ▶ 布林邏輯:                                                                                   |
| Finding Tools: Edit 🔼                              | Dates: Unrestricted                                                                                                    | 建立檢索詞間的關係,                                                                                |
| Find a Case by Party Name                          | Fields: Select an Option                                                                                                    | 以便精確找到相關文獻                                                                                |
| KeyCite this citation: Edit                        | <u>And AND /s</u> In same sentence                                                                                                    |                                                                                           |
| Go                                                 | space         OR         +s         Preceding within sente            Phrase         /p         In same paragraph                      |                                                                                           |
| Sticky Notes:                                      | %         But not         +p         Preceding within paragraph           !         Root expander         /n         Within n terms of |                                                                                           |
| <u>+ Add a Note</u>                                | Universal character <u>+n</u> Preceding within n terms of                                                                              |                                                                                           |
| Search for a database: Edit 🔼                      | Cases Show all   Edit 🛋 🗙                                                                                                    | Secondary Sources Edit 🔍                                                                  |
| Enter database name                                | ✓ All State and Federal Cases   <u>ALLCASES</u>   <u>Scope</u> ☐ All Federal Cases   <u>ALLFEDS</u>   <u>Scope</u>                     | American Jurisprudence 2d   <u>AMJUR</u>   <u>Scope</u>   <u>Table of</u> <u>Contents</u> |
| Recent Databases                                   | All State Cases   <u>ALLSTATES</u>   <u>Scope</u>                                                                                      | American Bar Association Journal   <u>ABAJ</u>   <u>Scope</u>                             |
| Favorite Databases 💌                               | Supreme Court Cases   <u>SCT</u>   <u>Scope</u>                                                                                        | American Law Reports   <u>ALR</u>   <u>Scope</u>                                          |
| View Database Directory                            | District Court Cases   DCT   Scope                                                                                                    | All Law Reviews, Texts, and Bar Journals   TP-ALL                                         |
| Definitions: Edit 🔍                                | Statutes Edit 🔍                                                                                                    | Causes of Action   <u>COA</u>   <u>Scope</u>                                              |
| Define using Black's Law Dictionary:               |                                                                                                    | Journals and Law Reviews   JLR   Scope                                                    |
| Go                                                 | State Constitutions for the 50 states and D.C.   ST-                                                                                   | Restatements of the Law   <u>REST</u>   <u>Scope</u>   <u>Table of</u>                    |
|                                                    | CONST   Scope                                                                                                    |                                                                                           |
|                                                    |                                                                                                    | A Internet 🕅 100% 🔻                                                                       |

# 布林邏輯常用的符號(Connectors)如下:

- and (&) Terms in the same document 各檢索詞在同一份文獻上
- phrase"" 詞 (建議使用)
- or (space) (不建議使用)
- Terms appearing in the exact order 查詢完全相符之檢索

Terms in the alternative其中一個檢索詞在同一份文獻上

- /s Terms in the same sentence 各檢索詞在同一個句子上
  - Terms in the same paragraph 各檢索詞在同一段落上(建
- /n Terms within "n" terms of each other 各檢索詞之間隔字 數
- Root Expander
  - To retrieve words with variant endings, use the root expander (!). When you place an exclamation point (!) at the end of a root term, you retrieve all possible endings of that root. For example, obey! retrieves obey, obeys, obeyed and obeying.

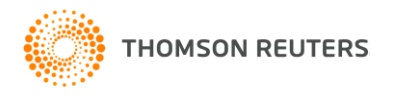

**/p** 

議使用)

•

#### 布林邏輯示範的例子

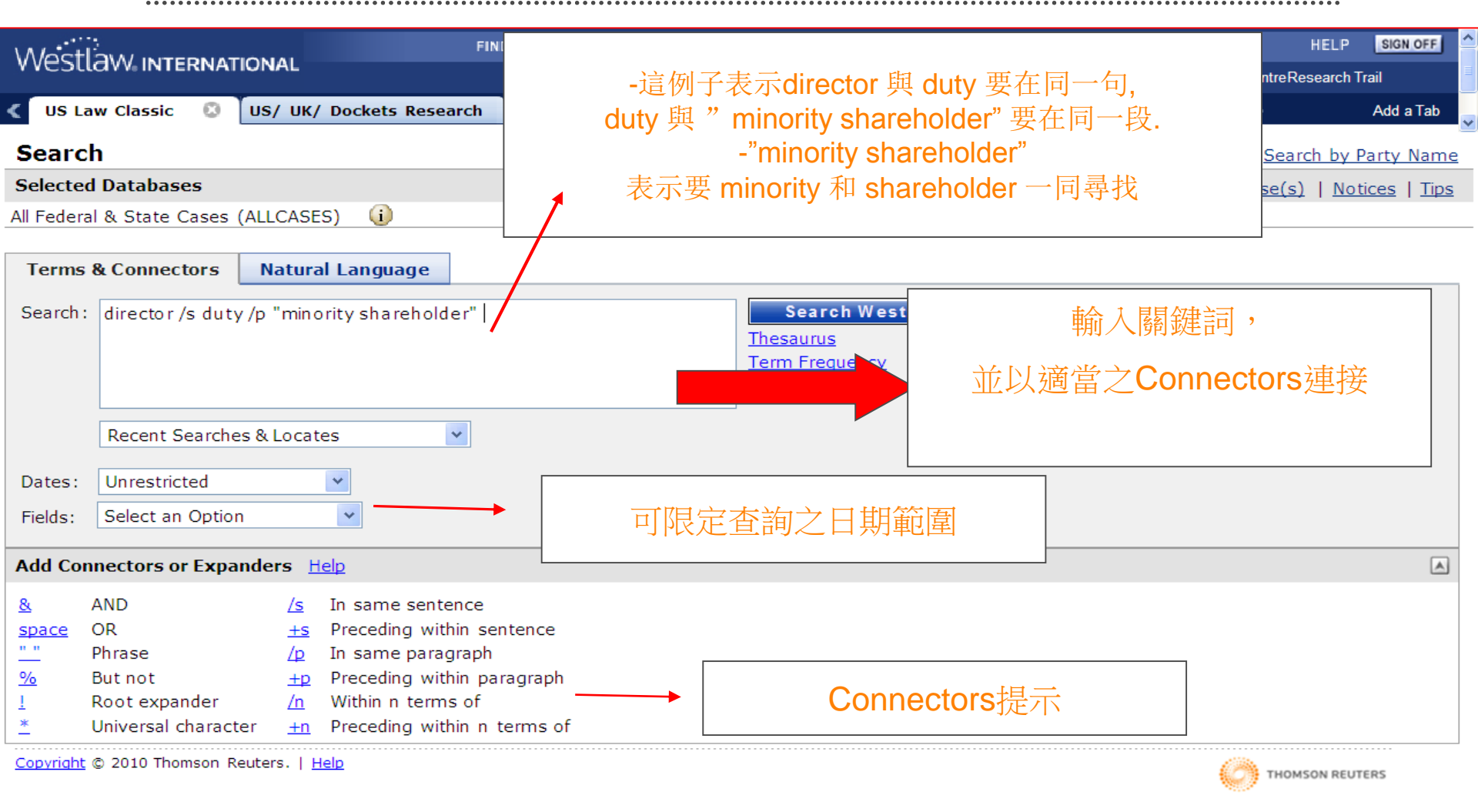

🔍 125% 🔹 💡

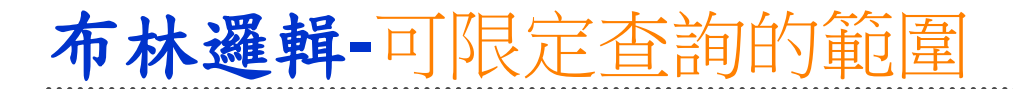

| \A/oct           | Select an Option                        |               | FIND                    | KEYCITE | DIRECTORY  | KEY NUMBERS COU  | RT DOCS  | SITE MAP     |                         | HELP            | SIGN OFF           |
|------------------|-----------------------------------------|---------------|-------------------------|---------|------------|------------------|----------|--------------|-------------------------|-----------------|--------------------|
| vvest            | Synopsis - SY()                         |               |                         |         |            |                  |          |              | PreferencesAlert Centre | Research T      | rail               |
| < US L           | Digest - DI()<br>a Synopsis/Digest - SY | (,DI()        | kets Research Ne        | ew York | California | Westlaw Patents  | Patent I | Practitioner | Intellectual Property   |                 | Add a Tab          |
| Searc            | Background - BG()<br>Holding - HG()     |               |                         |         |            |                  |          |              | Custom Digest   Sea     | rch by P        | arty Name          |
| Selecte          | Words-Phrases - WF                      | P()           |                         |         |            |                  |          |              | Change Database(        |                 | icos I Tino        |
| All Endor        | Headnote - HE()                         |               | ()                      |         |            |                  |          |              | Change Databasets       | <u>st i not</u> | ices ( <u>rips</u> |
| Airreuer         | References - RE()                       |               | •                       |         |            |                  |          |              |                         |                 |                    |
| Terms            | Attorney - AT()                         |               | nquage                  |         |            |                  |          |              |                         |                 |                    |
|                  | Opinions - OP()                         |               | igaage                  |         |            |                  |          | _            |                         |                 |                    |
| Search           | Lead - LE()                             |               | shareholder"            |         |            | Search We        | estlaw   |              |                         |                 |                    |
|                  | Concurring - CON()                      |               |                         |         |            | <u>Thesaurus</u> |          |              |                         |                 |                    |
|                  | Dissenting - DIS()<br>Prelim - PR()     |               |                         |         |            | Term Frequency   | Ĺ        |              |                         |                 |                    |
|                  | Notes - NO()                            |               |                         |         |            |                  |          |              |                         |                 |                    |
|                  | Docket-Number - D                       | N()           | ~                       |         |            |                  |          |              |                         |                 |                    |
|                  | Title - TI()                            |               |                         | г       |            |                  |          |              |                         |                 |                    |
| Dates:           | Citation - CI()<br>Image - IM()         |               |                         |         |            |                  |          |              |                         |                 |                    |
| Fields:          | Select an Option                        |               | ✓                       |         | -          | 可四ウ木油            | 占给国      | ब क्रामनच    | 1阳白木掏白汁,                | <b>→</b>        |                    |
|                  |                                         | _             |                         |         | I          | 可限足互调的           | り 即 国    |              | 「限足互調足法」                | Ħ               |                    |
| Add Co           | nnectors or Expande                     | rs 📙          |                         |         |            |                  | 名字       | 或律師          | 名字                      |                 |                    |
| <u>&amp;</u>     | AND                                     | <u>/s</u>     | In same sentence        |         |            |                  |          |              |                         |                 |                    |
| space            | OR                                      | <u>+s</u>     | Preceding within senten | nce [   |            |                  |          |              |                         |                 |                    |
| <u></u>          | Phrase                                  | ۲p            | In same paragraph       |         |            |                  |          |              |                         |                 |                    |
| <u>%</u>         | But not                                 | <u>+p</u>     | Preceding within paragr | raph    |            |                  |          |              |                         |                 |                    |
| 1                | Root expander                           | <u>/n</u>     | Within n terms of       |         |            |                  |          |              |                         |                 |                    |
| <u>*</u>         | Universal character                     | <u>+n</u>     | Preceding within n term | ns of   |            |                  |          |              |                         |                 |                    |
| <u>Copyright</u> | © 2010 Thomson Reute                    | rs.  <u>H</u> | elp                     |         |            |                  |          |              | () тно                  | MSON REUT       | ERS                |

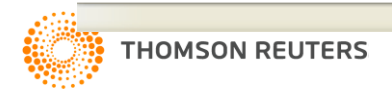

#### 布林邏輯-展示查询结果

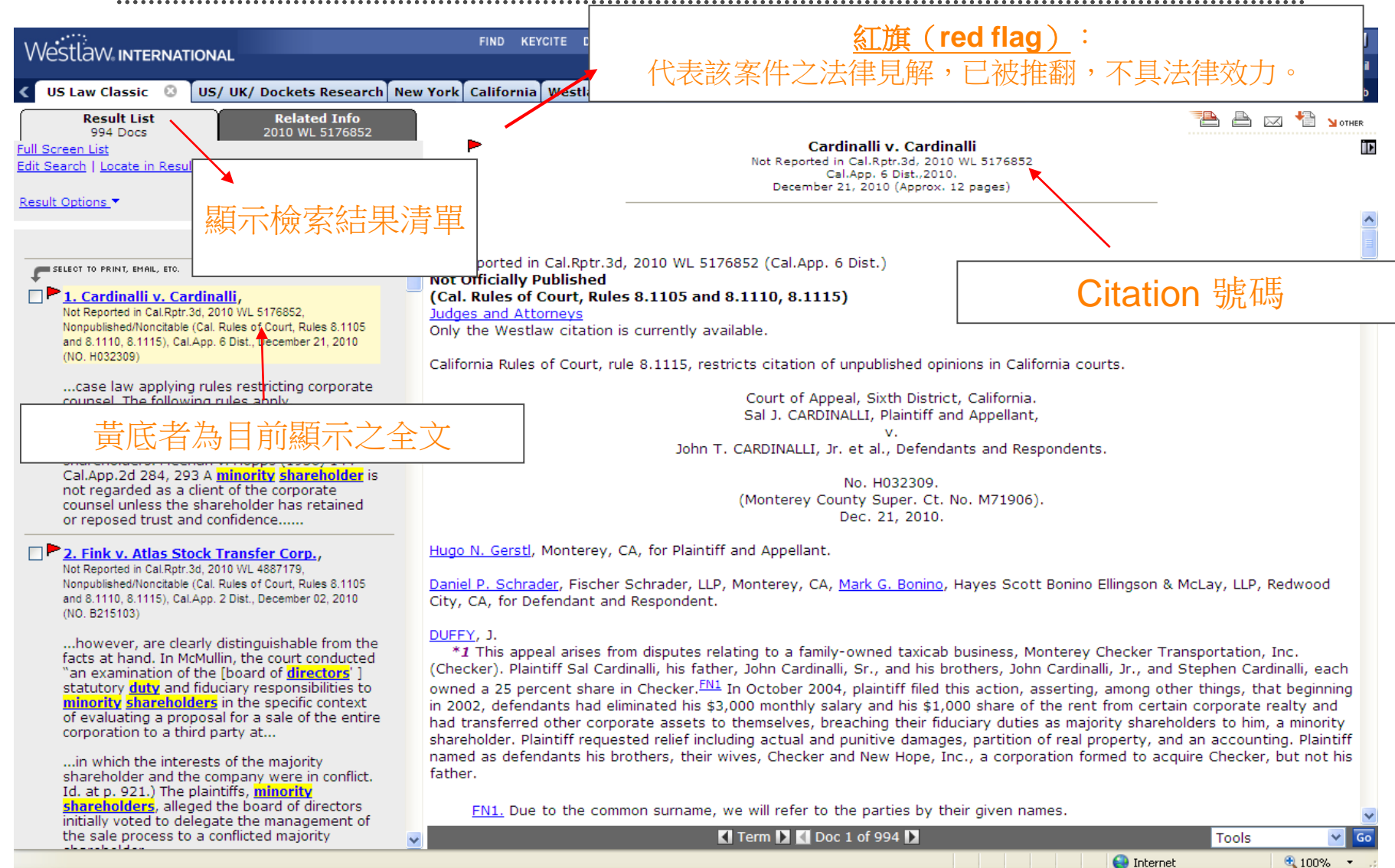

#### Westlaw International 版面操作介绍 布林邏輯

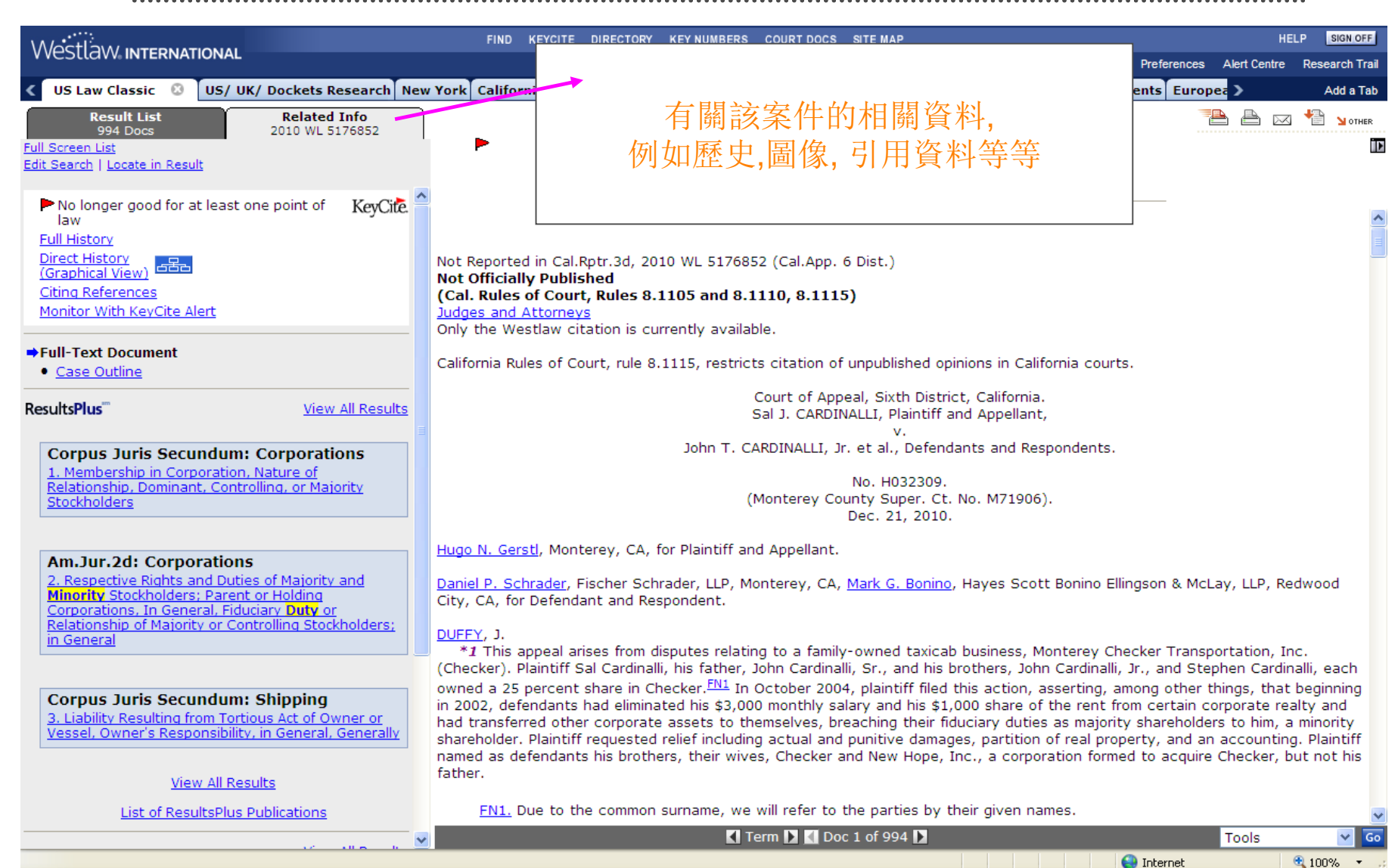

#### **FULL HISTORY**

|                                                                                                    |                                 |            | FIND KEYCITE DIRECTORY KEY NUMBERS COL                                                                                                    | URT DOCS SITE MAP                                                     |                                                                                                    | HE                                     | LP SIGN OFF         |
|----------------------------------------------------------------------------------------------------|---------------------------------|------------|----------------------------------------------------------------------------------------------------|-----------------------------------------------------------------------|----------------------------------------------------------------------------------------------------|----------------------------------------|---------------------|
|                                                                                                    |                                 |            |                                                                                                    |                                                                       | Preferences                                                                                                    | Alert Centre                           | Research Trail      |
| VS Law Classic O US/ UK/ Dockets Research Classic O US/ UK/ Dockets Research Classic O US/ UK/ UK/ UK/ UK/ UK/ UK/ UK/ UK/ UK/ UK | search Ne                       | w Yo       | ork California Westlaw Patents Patent Practiti                                                                                                    | oner Intellectual Pr                                                  | roperty Litigator Westlaw Patents Europ                                                                                             | oea 🔪                                  | Add a Tab           |
| Result List         Related 1           4 Docs         2009 WL 24           Full Screen List         Edit Search                                                                                                    |                                 | Æ          | Full History                                                                                                    | Mirror Worlds, LLC<br>Slip Copy, 2009 V<br>E.D.Tex.,21<br>August 11.  | <b>v. Apple, Inc.</b><br><u>v. 2461808</u><br>009.<br>2009                                                                          | ≜ ≙ ∞                                  | Mother Notice       |
| H Case has some history     ◆Full History <u>Direct History     (Graphical View)     Citing References     Monitor With KeyCite Alert     </u>                                                                                                    | Ne(<br>F                        | gat<br>Rel | 也 Elifect History,<br>tive Citing References,<br>lated Reference 等等                                                                                                    | Histor<br>(Showing All Do<br>Direct His                               | y<br>ocuments)<br>story                                                                                                    |                                        |                     |
| Full-Text Document<br>• <u>Case Outline</u>                                                                                                    |                                 |            |                                                                                                    | 09 WL 2461808 (E.C<br><b>Related Ref</b> e                            | D.Tex. Aug 11, 2009) (NO. 6:08CV88)                                                                                                 |                                        |                     |
| Petitions, Briefs & Filings                                                                                                    |                                 |            | DOCUMENT STREAM OPERATING SYSTE<br>08/673255)                                                                                                    | M, US PAT 6006227                                                     | 7, 1999 WL 1771575 (U.S. PTO Utility De                                                                                             | 21, 1999)                              | (NO.                |
| ResultsPlus <sup>TT</sup> View A<br>Am.Jur.2d: Patents<br>1. Reexamination, Conduct of Reexamination                                                                                                    | All Results                     |            | Construed and Ruled Invalid in Part b<br>M <u>3</u> Mirror Worlds, LLC v. Apple, Inc., F.<br>2010) (NO. 6:08 CV 88) ( <u>Markman Orde</u>                                            | 97<br>Supp.2d, 2010<br>er Version)                                    | P.S: Full H                                                                                                    | istorv                                 |                     |
| or Consolidation of Concurrent Proceedings Am.Jur.2d: Patents 2. Reexamination, Conduct of Reexamination of Reexamination                                                                                                    | n, Scope                        |            | <ul> <li>H 4 DOCUMENT STREAM OPERATING SYSTE<br/>09/398611)<br/>Construed by</li> <li>H 5 Mirror Worlds, LLC v. Apple, Inc., F.<br/>2010) (NO. 6:08 CV 88) (Markman Orde</li> </ul>  | M, US PAT 663831:<br>.Supp.2d, 2010<br><u>er Version</u> )            | 展示了案件自相關的資料及Cour                                                                                                    | 的歷史<br>t Doci                          | ,<br>uments         |
| Corpus Juris Secundum: Patents<br>3. Examination and Proceedings in Patent Of<br>Examination of Application, Reexamination-E<br>Reexamination on Basis of Prior Art                                                                                                    | <u>ffice,</u><br><u>x Parte</u> |            | ■ H <u>6</u> Mirror Worlds, LLC v. Apple, Inc., 2010                                                                                                    | u<br>WL 3855361 (E.D.T<br>Court Docu<br>Trial Court Docum             | ex. Sep 30, 2010) (NO. 6:08-CV-88)<br>ments<br>ents (U.S.A.)                                                                        |                                        |                     |
| View All Results                                                                                                    | All Results                     |            | E.D.Tex. Trial Pleadings<br>Z MIRROR WORLDS, LLC, Plaintiff, v. APPL<br>Mirror Worlds Technologies, Inc., Count<br>2008) Apple Inc.'s First Amended Anse<br>Mirror Mirror Ministry a | E INC., Defendant.<br>terclaim Defendants<br><b>swer, Affirmative</b> | APPLE INC., Counterclaim Plaintiff, v. MI<br>., 2008 WL 5533089 (Trial Pleading) (E.D<br><b>Defenses and Counterclaims</b> (NO. 608 | RROR WORLE<br>.Tex. Nov. 2<br>CV00088) | DS LLC,<br>!5,<br>✔ |
| Done                                                                                                    | an ivesuits                     | Lin        | mit Keyute History Display                                                                                                    |                                                                       | () Internet                                                                                                    |                                        | 🔍 100% 🔻 🖃          |

## **CITING REFERENCE** 引用文獻

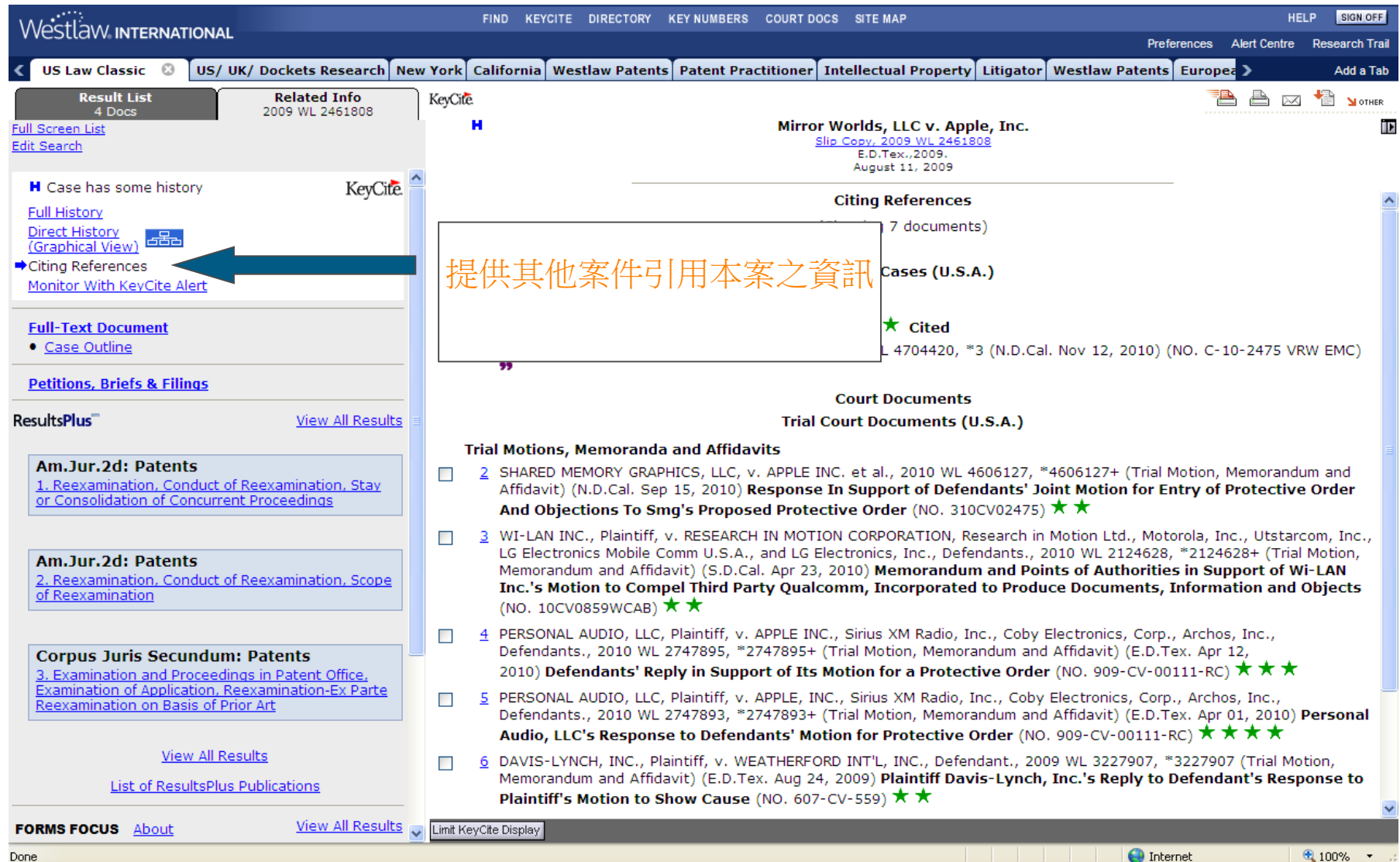

Done

#### Natural Language 自然語言檢索的介绍-輸入介紹

|                                                              | FIND KEYCITE DIRECTORY KEY NUMBERS COURT DOCS SITE MAP                    | HELP SIGN OFF                                                                                          |
|--------------------------------------------------------------|---------------------------------------------------------------------------|----------------------------------------------------------------------------------------------------|
| V VESLIGVV. INTERNATIONAL                                    |                                                                           | Preferences Alert Centre Research Trail                                                                |
| US Law Classic 🛛 US/ UK/ Dockets Research New Yor            | California Westlaw Patents Patent Practitioner Intellectual P             | roperty Litigator Westlaw Patents Europea > Add a Tab                                                  |
| Content and Display Options Show 🔽                           |                                                                           |                                                                                                    |
|                                                              | -                                                                         |                                                                                                    |
| Free Online Training                                         | Search Search Tips You have 1 database selected Clear Selections          | Edit 🔺 🗶                                                                                               |
| West eLearning Center: Get Better Results Faster With Free 🔊 | Terms & Connectors Natural Language                                       |                                                                                                    |
| 5                                                            | Does a director owe a duty of care to minority shareholder?               | Search                                                                                                 |
| Find by citation: Edit 🔤 🗵                                   |                                                                           |                                                                                                    |
| Go                                                           | Recent Searches & Locates                                                 |                                                                                                    |
| and Print                                                    |                                                                           |                                                                                                    |
| Find using a template                                        |                                                                           |                                                                                                    |
| Publications List                                            | Show Advanced Options 👻                                                   |                                                                                                    |
| Finding Tools: Edit 🕰 🗶                                      |                                                                           | ] 以凌顯的央乂詞集、語句檢案                                                                                        |
| Find a Case by Party Name                                    | Cases Show all   Edit 🔺 🗶                                                 | S                                                                                                    |
|                                                              | All State and Federal Cases   <u>ALLCASES</u>   <u>Scope</u>              |                                                                                                    |
| KeyCite this citation: Edit 🔤 🗵                              | All Federal Cases   <u>ALLFEDS</u>   <u>Scope</u>                         | American Bar Association Journal LABA1 L Scope                                                         |
| Go                                                           | Supreme Court Cases   SCT   Scope                                         | American Law Reports   ALR   Scope                                                                     |
|                                                              | District Court Cases   DCT   Scope                                        | All Law Reviews, Texts, and Bar Journals   TP-ALL                                                      |
| Sticky Notes:                                                |                                                                           | Scope                                                                                                  |
| + Add a Note                                                 | Statutes Edit 🛋 🗶                                                         | Causes of Action   <u>COA</u>   <u>Scope</u>                                                           |
|                                                              | US Constitution   US-CONST   Scope                                        | Journals and Law Reviews   <u>JLR</u>   <u>Scope</u> Restatements of the Law   REST   Scope   Table of |
| Search for a database: Edit 🕰 🗵                              | State Constitutions for the 50 states and D.C.   ST-                      | Contents                                                                                               |
| Enter database name                                          | CONST   Scope                                                             |                                                                                                    |
|                                                              | United Statutes                                                           | Forms Show all   Edit 🔤 🔀                                                                              |
| Recent Databases 💌                                           | State Statutes   <u>STAT-ALL</u>   <u>Scope</u>                           | FormFinder   FORMFINDER   Scope                                                                        |
| Favorite Databases 💌                                         | 50 State Surveys   SURVEYS   Scope   Table of Contents                    | American Jurisprudence Legal Forms 2d   AMJUR-LE                                                       |
| <u>View Database Directory</u>                               |                                                                           | Scope   Table of Contents                                                                              |
| Definitions: Fd#                                             | Administrative Rules & Regulations Edit 🔤 🔀                               | Annotated   AMJUR-PP   Scope   Table of Contents                                                       |
| Define using Black's Law Dictionary:                         | Code of Federal Regulations   <u>CFR</u>   <u>Scope</u>   <u>Statutes</u> | Federal Procedural Forms   FEDPROF   Scope   Table of                                                  |
| Go                                                           | Index   Table of Contents                                                 | Contents                                                                                               |
|                                                              |                                                                           | National Pleading and Practice Forms   FORMS-PP                                                        |
|                                                              |                                                                           | Scope                                                                                                  |

#### Natural Language 自然語言檢索的介绍

| Westlaw international                                                                                                    | FIND KEYCITE DIRECTORY KEY NUMBERS COURT DOCS SITE MAP HELP SIGN OFF Preferences Alert Centre Research Trail                                                                                                    |
|----------------------------------------------------------------------------------------------------|----------------------------------------------------------------------------------------------------|
| VS Law Classic 🕴 US/ UK/ Dockets Research N                                                                                                    | ew York California Westlaw Patents Patent Practitioner Intellectual Property Litigator Westlaw Patents Europea > Add a Tab                                                                                                    |
| Result List         Related Info           100 Docs         765 A.2d 910           Full Screen List         Edit Search   Locate in Result                                                                                   | McMullin v. Beran         Image: Constraint of the second second sec |
| <ul> <li>Some negative history but not a</li> <li><u>Full History</u></li> <li><u>Direct History</u></li> <li><u>Graphical View</u>)</li> <li><u>Citing References</u></li> <li><u>Monitor With KeyCite Alert</u></li> </ul> | 設最相關的前100筆資料                                                                                                    |
| ➡Full-Text Document <ul> <li>Case Outline</li> </ul>                                                                                                    | Supreme Court of Delaware.<br>. McMULLIN, Plaintiff below, Appellant,<br>v.                                                                                                    |
| ResultsPlus <sup>am</sup> View All Results                                                                                                    | Walter F. BERAN, Anthony G. Fernandes, Mark L. Hazelwood, Alan R. Hirsig, John H. Kelley, Marie L. Knowles, James A. Middleton,<br>Stephen R. Mut, Frank Savage, Marvin B. Schlanger, Walter J. Tusinski, Donald R. Voelte, Jr., Arco Chemical Company and Atlantic<br>Richfield Company, Defendants below, Appellees.                                                                                                    |
| Bogert's Trusts & Trustee<br>1. Constructive Trusts, Breach of Fiduciary<br>Obligation                                                                                                    | No. 611, 1999.<br>Submitted: Aug. 21, 2000.<br>Decided: Nov. 20, 2000.                                                                                                    |
| Fletcher Cyclopedia<br>2. General Duties and Liabilities of Directors or<br>Officers Connected with Management of<br>Corporation, Duty of Care and the Business<br>Judgment Rule, Business Judgment Rule-in General          | Purported <b>minority shareholder</b> of chemical corporation brought putative class action against corporation, its <b>directors</b> ,<br>majority <b>shareholder</b> , and petrochemical corporation, alleging that individual defendants and majority <b>shareholder</b> , aided and<br>abetted by petrochemical corporation, breached their fiduciary <b>duties</b> in connection with sale of chemical corporation to<br>petrochemical corporation in transaction negotiated by majority <b>shareholder</b> . After <b>minority shareholder</b> voluntarily dismissed<br>corporations from action, the Court of Chancery, New Castle County, granted remaining defendants' motions to dismiss. <b>Minority<br/>shareholder</b> appealed. The Supreme Court, <u>Holland</u> , J., held that: (1) <b>directors</b> had <b>duty</b> to conduct a critical assessment of<br>proposed sale and make independent determination whether sale maximized value for all <b>shareholders</b> ; (2) <b>minority</b><br><b>shareholder</b> stated claims for breaches of <b>duty</b> of <b>care</b> and lovalty; and (3) <b>minority shareholder</b> stated claim for breach of                                                                                                    |
| Am.Jur.2d: Corporations<br>3. Duty of Care: the Business-Judgment Rule, The<br>Business-Judgment Rule, Generally                                                                                                    | duty to disclose all material facts to minority shareholders.                                                                                                    |
| View All Results                                                                                                    | West Headnotes                                                                                                    |
| List of ResultsPlus Publications                                                                                                    | [1] KeyCite Citing References for this Headnote                                                                                                    |
|                                                                                                    | ← <u>30</u> Appeal and Error                                                                                                    |
| Table of Authorities                                                                                                    | ✓ Term ∑ K Best ∑ K Doc 1 of 100 ∑ Tools ✓ Go                                                                                                    |

#### Natural Language 自然語言檢索结果的顯示

| • • • • • • • • • • • • • • • • • • • •                                                                                                    | ······································                                                                                                    | ••••                                     |              |
|----------------------------------------------------------------------------------------------------|----------------------------------------------------------------------------------------------------|------------------------------------------|--------------|
|                                                                                                    | FIND REVOITE DIRECTORY KEYNUNBERS COURT DOCS SITE MAP                                                                                                    | HELP                                     | SIGN OFF     |
| VESTERVEINTERNATIONAL                                                                                                    |                                                                                                    | PreferencesAlert CentreResearch Tr       | rall         |
| 🔇 US Law Classic 🛛 US/ UK/ Dockets Research New York California V                                                                                                    | /estlaw Patents   Patent Practitioner   Intellectual Property   Litigator   Westlaw Patents   European Union   Westlaw Australia   Westlaw UK   World Jou                                                                                                    | rnals NewsRoom with Reut                 | e Avid a Tab |
| Result List Related Info                                                                                                    |                                                                                                    | 12 🔁 🖻 🖂 🏌                               | 🖹 🖌 стиел    |
| Full Screen List                                                                                                    | McMullin v. Beran                                                                                                    |                                          |              |
| Edit Search   Locate in Result                                                                                                    | 765 A. 32 910<br>Del Sur. 2000                                                                                                    |                                          |              |
| Denvils Options -                                                                                                    | November 20, 2000 (Approx. 27 pages)                                                                                                    |                                          |              |
| Kesuk Options, *                                                                                                    |                                                                                                    |                                          | ~            |
|                                                                                                    | 版 West Reporter Image (PDF)                                                                                                    |                                          |              |
| SELE OF TO PA HT. EMAL. STD.                                                                                                    |                                                                                                    |                                          | -            |
|                                                                                                    | 765 A.2d 910                                                                                                    |                                          |              |
| 765 A 2d 910, Del Supr., November 20, 2000 (NO. 611, 611, 1999)                                                                                                    | Judges and Attorneys                                                                                                    |                                          |              |
|                                                                                                    | Supreme Court of Delaware.                                                                                                    |                                          |              |
| <u>shareholder</u> , board of <u>directors</u> cannot realistically seek any alternative, as majority shareholder has right to vote its shares in                    | Mary E. McMULLIN, Plantiff below, Appellant,                                                                                                    |                                          |              |
| favor of third-party transaction it proposed for board's                                                                                                    | Walter F. BERAN, Anthony G. Fernandes, Mark L Hazelwood, Alan R. Hirsig, John H. Kelley, Marie L Knowles, James A. Middleton, Stephen R. Mut,                                                                                                    | Frank Savage, Marvin B.                  |              |
| obliged to make informed and deliberate judgment, in good faith,                                                                                                    | Schlanger, Walter J. Tusinski, Donald R. Voelte, Jr., Arco Chemical Company and Atlantic Richfield Company, Defendants below,                                                                                                    | Appellees.                               |              |
| about whether sale to third party that is being proposed by<br>majority shareholder will result in a maximization of value for                                       | No. 611, 1999.                                                                                                    |                                          |              |
| minority shareholders. 8 Del.C. § 251. [18] Corporations 101 312                                                                                                    | Submitted: Aug. 21, 2000.                                                                                                    |                                          |              |
| (5) 101 Corporations 101X Officers and Agents 101X(C) Rights,<br>Duties, and Liabilities as to Corporation and Its Members 101 k31                                   | Decided: Nov. 20, 2000.                                                                                                    |                                          |              |
| Corporate Property, Funds, and Securities 101 k312(5) k. Purchas                                                                                                    | Purparted minority shareholder of chemical corporation brought putative class action against corporation, its directors, majority shareholder, a                                                                                                    | nd petrochemical                         |              |
| interests of minority shareholders in connection with proposed                                                                                                    | corporation, alleging that individual detendants and majority shareholder, alded and abetted by petrochemical corporation, breached their tiduciary<br>with sale organemical corporation to petrochemical corporation in transaction peopotiated by majority shareholder. After minority shareholder volum                                                                                                    | duties in connection<br>tarily dismissed |              |
| sale of entire corporation at behest of majorit <mark>y shareholder</mark><br>imposed upon <b>directors</b> an affirmative responsibility to                         | corporations from action, the Court of Chancery, New Castle County, granted remaining defendants motions to dismiss. Minority shareholder appe                                                                                                    | aled. The Supreme Court,                 |              |
|                                                                                                    | Holland                                                                                                    | mized value for all                      |              |
| 2. In re BHC Communications Shareholder Litigation, Inc.,                                                                                                    | Shaterov<br>disclose                                                                                                    |                                          |              |
| 769 A 20 1, Delichi, June 04, 2001 (NO. C.A. 16209, C.A. 16216)                                                                                                    |                                                                                                    |                                          |              |
| <u>directors</u> " on the subsidiary boards <u>owed</u> a <u>duty</u> of entire                                                                                      | Keve                                                                                                    |                                          |              |
| fairness "in negotiating terms of the, mergers to reflect fairly and<br>proportionately the value of [BHC and UTV] and the value of Chris-                           |                                                                                                    |                                          |              |
| Craft. It further alleges that this duty was breached as a result of<br>Christ Craft having populated torms that unfailly favorits                                   | ●櫛宮結果以和騶杉店お吊宅は                                                                                                    |                                          |              |
| stockholders at the expense of the <u>minority</u> stockholders of BHC                                                                                               |                                                                                                    |                                          |              |
| and UTV. Count II does not identify these "subservie <u>nt directors</u> "<br>and does not specify what, if any, role any of them played in the                      |                                                                                                    |                                          |              |
| negotiation of the BHC and UTV merger agreements. Count III                                                                                                    |                                                                                                    |                                          |              |
| alleges that the outside <u>directors</u> who served on the Special<br>Committees violated thei <mark>r duty of car</mark> e in approving the                        | 66<br>66                                                                                                    |                                          |              |
| transactions on terms that are unfair to the <u>minority</u> stockholders.                                                                                           |                                                                                                    |                                          |              |
|                                                                                                    |                                                                                                    |                                          |              |
| 3. Miller v. Udall, Shumway, Blackhurst, Allen & Lyons, P.C.,                                                                                                    |                                                                                                    |                                          |              |
| 99-0261)                                                                                                    | Stand                                                                                                    | it appears with                          |              |
| Duty to Minority Shareholders 9.7 To maintain a legal                                                                                                    | resonable certainty that, under any set of facts that could be proven to support the claims asserted, the prantins would not be entitled to rener.                                                                                                    | Tancery Court Kule 12(b)                 |              |
| malpractice claim, a plaintiff must demonstrate the existence of a                                                                                                   |                                                                                                    |                                          |              |
| duty of due care owed by the attorney defendant to the plaintiff.<br>See, e.g., Phillips v. Clancy, 152 Ariz, 415, 418, 733 P.2d 300, 30                             | 121 Sev Cite Citing References for this Headnote                                                                                                    |                                          |              |
| (App. 1986). The existence o <mark>f duty</mark> is a question of law for the                                                                                        | C 30 Appeal and Error                                                                                                    |                                          |              |
| P.2d 364, 368 (1985). ¶ 8 Generally, an attorn <u>ey owes a duty</u> only                                                                                            | GOXVI Review                                                                                                    |                                          |              |
| to the attorney's client, and for corporate counsel, the client is the<br>corporation itself, not it <mark>s shareholders</mark> or <b>directors</b> . Skarbrevik v. | GOXVIIA) Scope, Standards, and Extent, in General<br>201952 Streat of Bauling Dependent on Nature of Decision Annealed from                                                                                                    |                                          |              |
| Cohen, England & Whitfield, 282 Cal.Rptr. 627, 632-34                                                                                                    | Sek8652 k In General Most Cited Cases                                                                                                    |                                          |              |
| have held that <u>shareholders</u> , <u>directors</u> , and other corporate                                                                                          | Determination by Supremy Country and an analysis and trial any term matica to display for fully to the term of the supremy subtraction of the supremy subtraction of the supremy supremy supre | an an a bla an ataint, chas              | ~            |
| principals may not pursue a malpractice                                                                                                    | Electromination, by supreme Court on appender eview and that court on motion to dismiss for failure to state a claim, of whether it appears with re<br>[ Term] [ [ Best] ] [ Best] ]                                                                                                    | Tools                                    | ¥ 60         |
| Dana                                                                                                    |                                                                                                    |                                          |              |
| Done                                                                                                    | e Internet                                                                                                    | ₫ 75%                                    |              |

#### Natural Language 自然語言檢索-Best Browsing

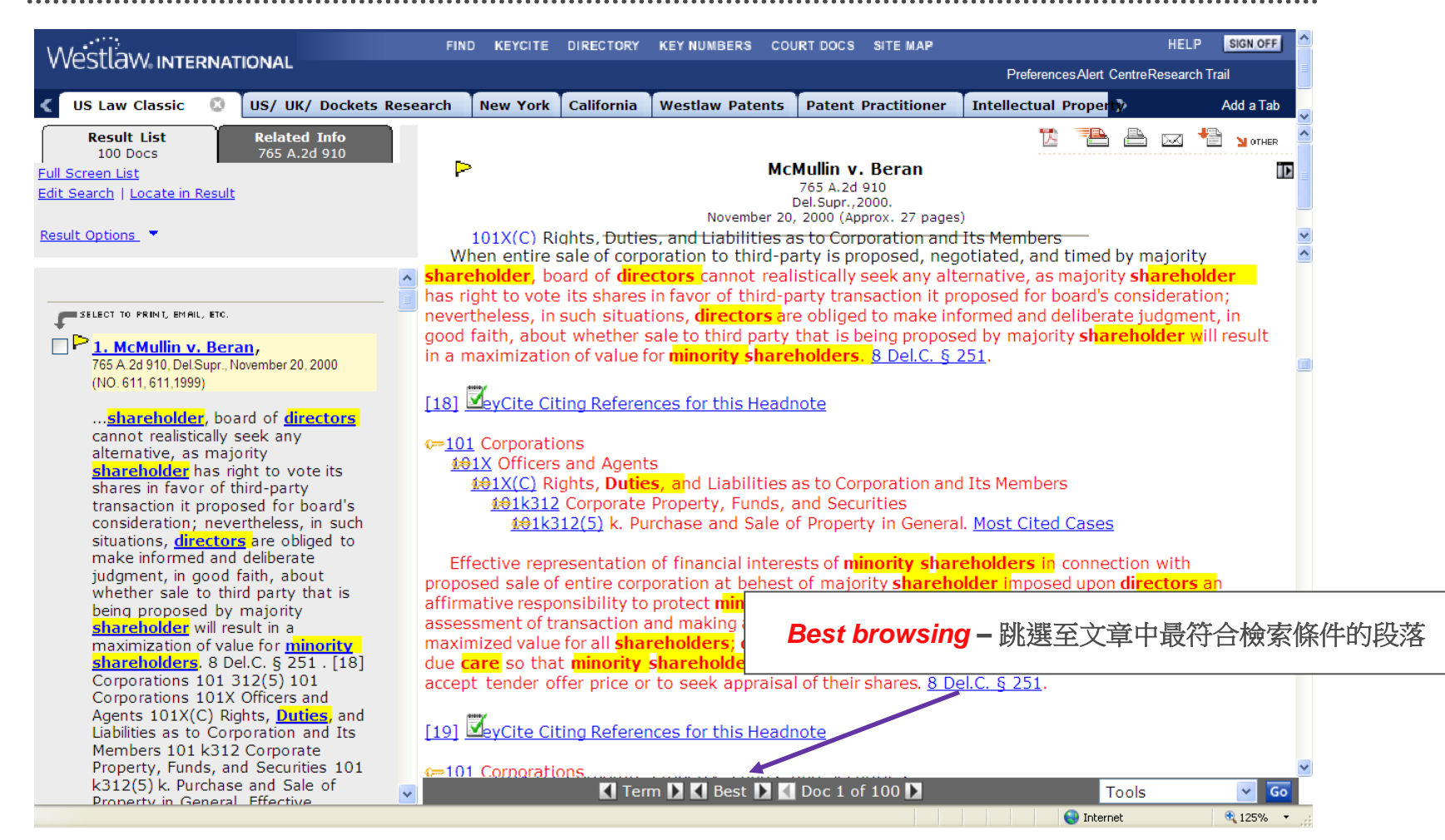

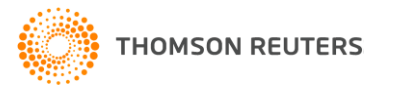

#### KeyCite 的功能

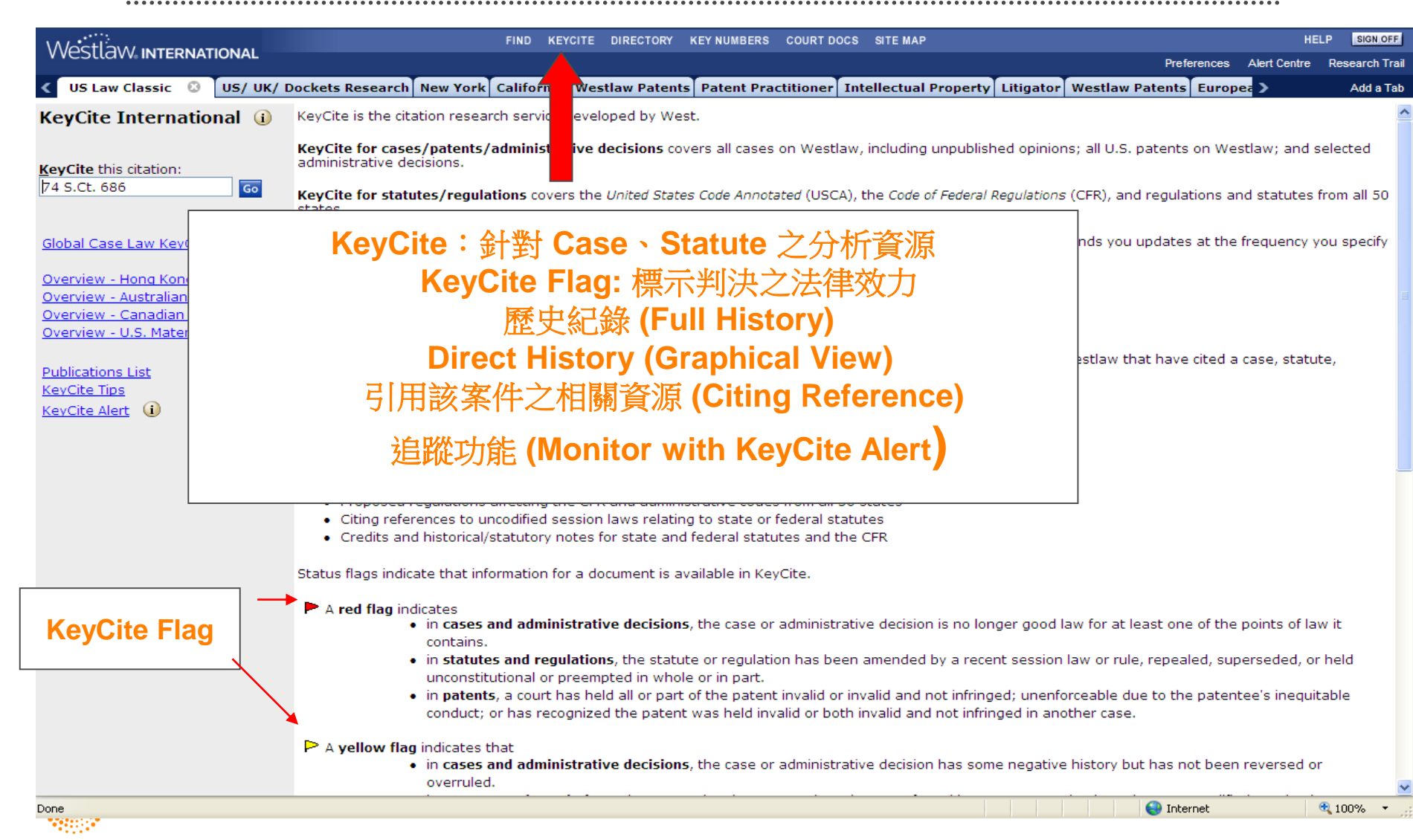

#### KeyCite 的意思:

- <u>紅旗(red flag)</u>:表示本案之法律見解,已被推翻, 不具法律效力。在法令條文中出現紅旗,表示該條 法令曾在近期立法中被修正或廢止。
- <u>黄旗(yellow flag)</u>:代表本案曾出現負面的「被」 引用歷史,該判解仍未被駁回或廢止。法令條文方 面,則表示已提案修法,但尚未通過
- <u>藍H (blue H)</u>:代表本案件有直接相關的前後案, 但沒有負面歷史
  - **綠C (green C)**:表示本案件曾「被」引用,但無 直接相關的前後案,也沒有負面歷史

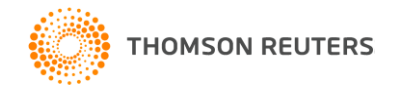

Þ

Н

# KeyCite的意思:

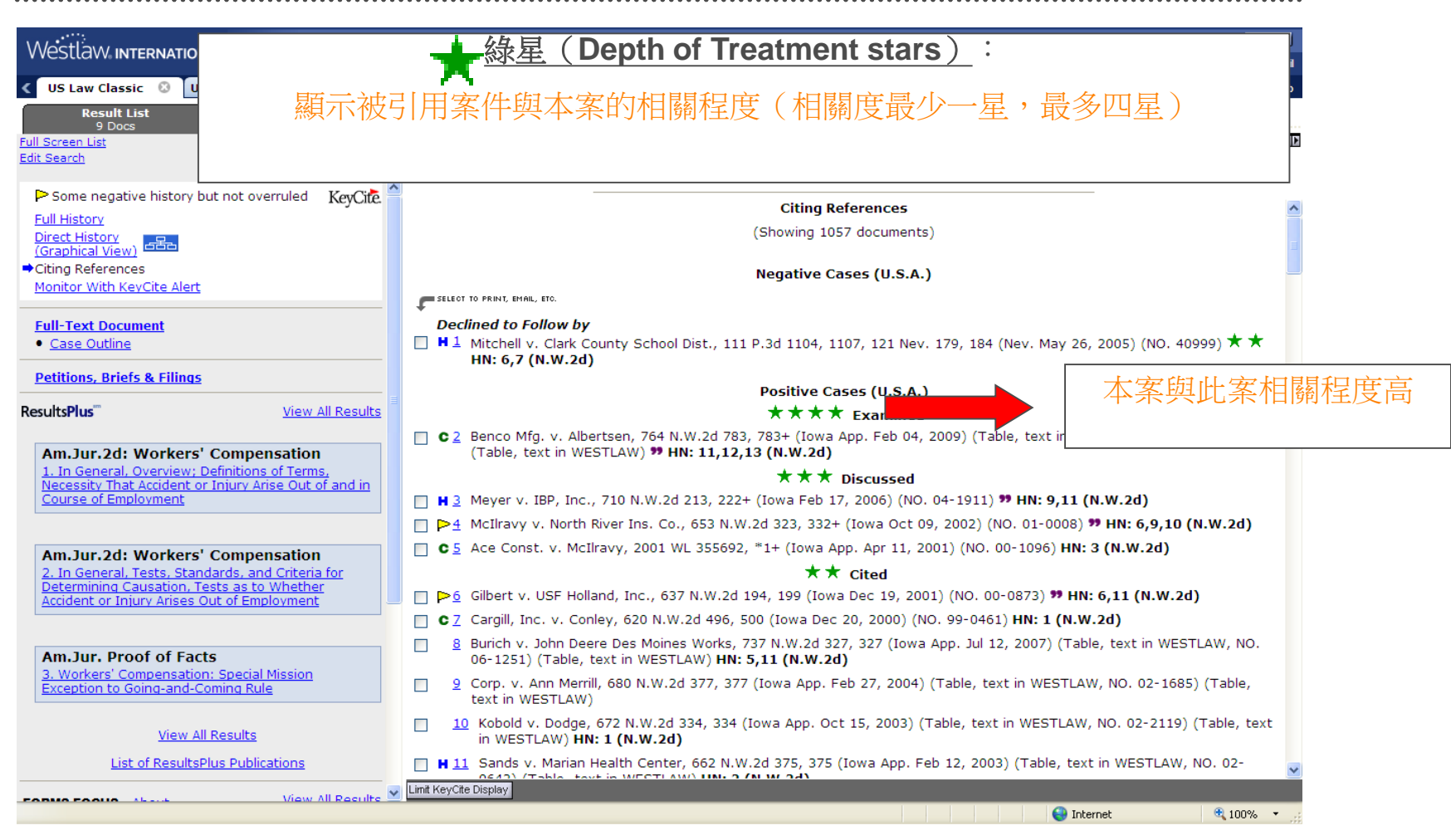

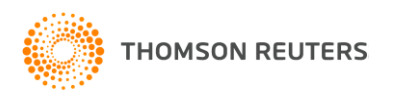

#### KeyCite的意思 -Quotation Marks \*\*

|                                                                                                    | FIND KEYCITE DIREC                                                                                                    | TORY KEY NUMBERS COURT DOCS SITE MAP                                                                                                    | P                                                                                                    | HELP SIGN                  |
|----------------------------------------------------------------------------------------------------|----------------------------------------------------------------------------------------------------|----------------------------------------------------------------------------------------------------|----------------------------------------------------------------------------------------------------|----------------------------|
| US Law Classic A US/ UK/ Dockets Research N                                                                                                    | ew York California Westlaw P                                                                                                   | atents Patent Practitioner Intellectual                                                                                                    | Prefere                                                                                                    | nces Alert Centre Research |
| Result List Related Info<br>9 Docs 608 N.W.2d 1                                                                                                    | KeyCite                                                                                                    |                                                                                                    |                                                                                                    |                            |
| <u>Full Screen List</u><br><u>Edit Search</u>                                                                                                    |                                                                                                    | Koehler Ele<br>608 N.<br>Iowa                                                                                                    | ec. v. Wills<br>W.2d 1<br>2000.                                                                            |                            |
| Some negative history but not overruled KeyCite.                                                                                                    |                                                                                                    | Citing Re                                                                                                    | ferences                                                                                                   |                            |
| Direct History<br>(Graphical View)                                                                                                    |                                                                                                    | (Showing 105                                                                                                    | 7 documents)                                                                                               |                            |
| Citing References <u>Monitor With KeyCite Alert</u>                                                                                                    | SELECT TO PRINT, EMAIL, ETC.                                                                                                   | Negative Ca                                                                                                    | ses (U.S.A.)                                                                                               |                            |
| Eull-Text Document       • Case Outline                                                                                                    | 99                                                                                                    | 表示本案被直接引述於                                                                                                    | 相關案件中                                                                                                    | 40999) ★ ★                 |
| Petitions, Briefs & Filings                                                                                                    | =                                                                                                    | Positive Ca                                                                                                    | ses (U.S.A.)                                                                                               |                            |
| Am.Jur.2d: Workers' Compensation           1. In General, Overview; Definitions of Terms,           Necessity That Accident or Injury Arise Out of and in           Course of Employment | <ul> <li>C 2 Benco Mfg. v. Alb<br/>(Table, text in Wf</li> <li>M 3 Meyer v. IBP, Inc</li> <li>P 4 McIlravy v. North</li> </ul> | ★ ★ ★ ★<br>eertsen, 764 N.W.2d 783, 783+ (Iowa /<br>ESTLAW) <b>** HN: 11,12,13 (N.W.2d)</b><br>★ ★ ★<br>., 710 N.W.2d 213, 222+ (Iowa Feb 17<br>River Ins. Co., 653 N.W.2d 323, 332+ | <u>608 N.W.2d 1</u> 的 HN:<br>被637 N.W. 2D 194                                                              | 6:11 (N. W: 2 c<br>4直接引用了  |
| Am.Jur.2d: Workers' Compensation<br>2. In General, Tests, Standards, and Criteria for<br>Determining Causation, Tests as to Whether<br>Accident or Injury Arises Out of Employment       | <ul> <li>C 5 Ace Const. v. Mc</li> <li>▷ 6 Gilbert v. USF Hol</li> <li>C 7 Caroill, Inc. v. Co</li> </ul>                      | Ilravy, 2001 WL 355692, *1+ (Iowa A<br>★★<br>land, Inc., 637 N.W.2d 194, 199 (Iowa<br>nley, 620 N.W.2d 496, 500 (Iowa Dec )                                                          | <b>Cited</b><br>Dec 19, 2001) (NO. 00-0873) <b>** HN: 6</b><br>20, 2000) (NO. 99-0461) <b>HN: 1 (N.W.2</b> | ,11 (N.W.2d)               |
| Am.Jur. Proof of Facts<br>3. Workers' Compensation: Special Mission                                                                                                    | Burich v. John De<br>06-1251) (Table,                                                                                          | ere Des Moines Works, 737 N.W.2d 327<br>text in WESTLAW) <b>HN: 5,11 (N.W.2d</b>                                                                                                    | 7, 327 (Iowa App. Jul 12, 2007) (Table,<br>)                                                               | text in WESTLAW, NO.       |
| Exception to Going-and-Coming Rule View All Results                                                                                                    | text in WESTLAW                                                                                                    | , 672 N.W.2d 334, 334 (Iowa App. Oct<br>N: 1 (N.W.2d)                                                                                                    | : 15, 2003) (Table, text in WESTLAW, N                                                                     | IO. 02-2119) (Table, tex   |
| List of ResultsPlus Publications                                                                                                    | H 11 Sands v. Marian                                                                                                    | Health Center, 662 N.W.2d 375, 375 (                                                                                                    | Iowa App. Feb 12, 2003) (Table, text ir                                                                    | WESTLAW, NO. 02-           |
| Populo Footio About View All Results                                                                                                    | Limit KeyCite Display                                                                                                    |                                                                                                    |                                                                                                    | et 🚯 100%                  |

#### Table of Authorities 引用文獻的功能

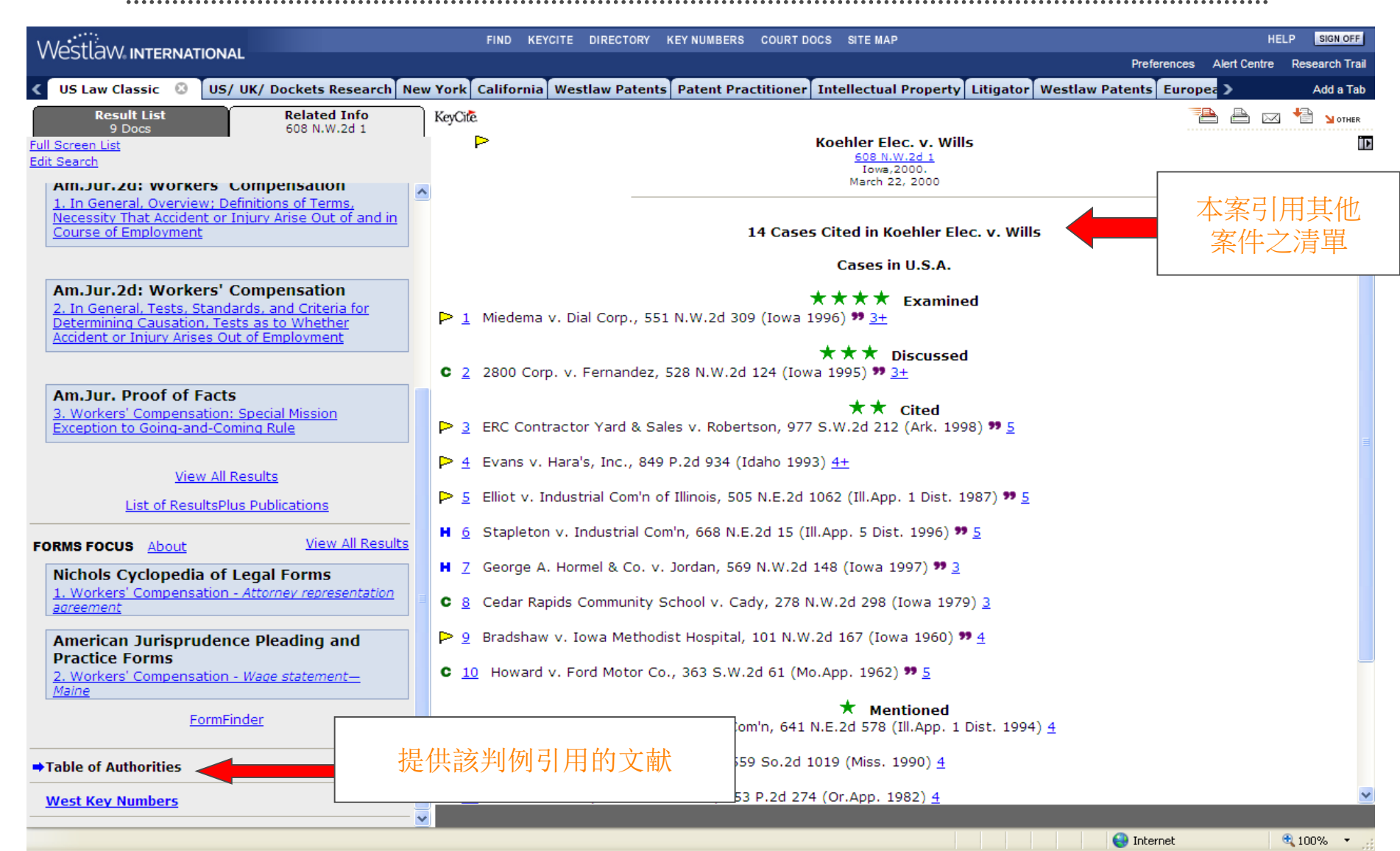

# 怎樣運用 Directory?

| Westlaw international                                                                                                    | FIND KEYCITE DIRECTORY                                                                                                    | KEY NUMBERS COURT DOCS                                                    | SITE MAP                                                                                                    | HEL                                                                                     | P SIGN OFF                  |
|----------------------------------------------------------------------------------------------------|----------------------------------------------------------------------------------------------------|---------------------------------------------------------------------------|----------------------------------------------------------------------------------------------------|-----------------------------------------------------------------------------------------|-----------------------------|
| <ul> <li>US Law Classic 🔕 US/ UK/ Doc</li> </ul>                                                                                                    | kets Research New York California Westlaw nt                                                                                                    | s Patent Practitioner Inte                                                | Preference<br>ellectual Property Litigator Westlaw Patents Eur                                                                                                    | s Alert Centre                                                                          | Research Trail<br>Add a Tab |
| Westlaw Directory International Directory All Databases New Databases Change Directory Layout Make Directory My Start Page Search for a database: Enter database name Go Recent Databases Favorite Databases To access a database, type all or part of a database, name or identifier | Search the Westlaw Directory:<br>United States Code Annotated] Search<br>U.S. Federal Materials<br>Cases, Statutes, Rules,<br>U.S. State Materials<br>Cases, Statutes, Admin. Mat'l,<br>Topical Practice Areas<br>Bankruptcy, Estate Planning & Probate, Family Law, J<br>Prop, Securities, Taxation,<br>Forms<br>FormFinder, Official State & Federal Forms (including,<br>International/Worldwide Materials<br>N. America, EU, UK, Asia Pacific, | Li<br>Bi<br>IP, Lab & Emp, Real<br>II<br>eforms), Forms-All, B<br>Ai<br>G | itiaation<br>riefs, Pleadings, Motions, Dockets, Verdicts, KevRules<br>rial Court Orders,<br>Iedical Litigator<br>rug/Device Guides & Summaries, FDA Regulatory Info<br>lustrations,<br>Iustrations,<br>Iustrations, | , Expert Witne<br>rmation, Medic<br>rt Witness Dire                                     | al<br>ctories,              |
| in the <i>Search for a database</i> text box.<br>To access multiple databases, type<br>up to 10 database identifiers<br>separated by commas or semicolons<br>in the <i>Search for a database</i> text box.<br><u>Westlaw Directory Tips</u>                                           | Cases, Codes & Indexes,<br>Treatises, CLEs, and Other Practice Materials<br>ALR, AMJUR, CJS, Restatements, PLI, ALI-ABA,<br>Legal Periodicals & Current Awareness<br>Law Reviews, Legal News, Highlights,                                                                                                    | P.S<br>快)                                                                 | :Directory 幫助序<br>速尋找有關的資料                                                                                                    | ₹<br>見つ<br>日<br>日<br>日<br>日<br>日<br>日<br>日<br>日<br>日<br>日<br>日<br>日<br>日<br>日<br>日<br>日 |                             |

😜 Internet

🔍 100% 🛛 🔻

# 怎樣運用 Directory?

|                                        | FIND KEYCITE DIRECTORY KEY NUMBERS COURT DOCS SITE M                               | AP HELP SIGN OFF                        |
|----------------------------------------|------------------------------------------------------------------------------------|-----------------------------------------|
|                                        | kote Pacaarch New York California Weetlaw Patente Patent Practitioner Intellectu   | Preferences Alert Centre Research Trail |
|                                        | Rets Research New York Camornia westiaw Patents Patent Practitioner Intellectu     | Add a fab                               |
| Westlaw Directory                      | Directory Location: All Databases > Search: United States Code Annotated           |                                         |
| International Directory                | United States Code Apportated Search                                               | 例如, 使用者想尋找                              |
| All Databases →                        |                                                                                    | United States Code Annotated.           |
| <u>New Databases</u>                   | Directory Search Results                                                           | 如) 後半合町二                                |
| Change Directory Layout                | Select up to 10 databases to search and click OK.                                  | <b>避八</b> 復 机 曾 線 不                     |
| Make Directory My Start Dage           | United States Code Annotated (USCA) (1)                                            | 相關United States Code Annotated的結果       |
| Make Directory My Start Page           | United States of America International Commercial Arbitration - United States Code |                                         |
|                                        | United States Code Annotated 2007 (USCA07) (U                                      |                                         |
| Search for a database:                 | National Housing Act - United States Code Annotated (FNATHOUSING-USCA)             |                                         |
| Enter database name Go (j)             | USCA Popular Name Table (USCA-POP)                                                 |                                         |
|                                        | United States Code Apportated - Tables (USCA-TABLES)                               |                                         |
| Recent Databases 💌                     | United States Code Annotated 2000 (USCA00) (i)                                     |                                         |
| Favorite Databases 💉                   | United States Code Annotated 2002 (USCA02) (i)                                     |                                         |
| To access a database, type all or      | United States Code Annotated 2003 (USCA03) (1)                                     |                                         |
| part of a database name or identifier  | United States Code Annotated 2004 (USCA04) (                                       |                                         |
|                                        | United States Code Annotated 2005 (USCA05) (i)                                     |                                         |
| To access multiple databases, type     | United States Code Annotated 1990 (USCA90) (i)                                     |                                         |
| separated by commas or semicolons      | United States Code Annotated 1991 (USCA91) (                                       |                                         |
| In the Search for a database text box. | United States Code Annotated 1992 (USCA92) (i)                                     |                                         |
|                                        | United States Code Annotated 1993 (USCA93)                                         |                                         |
|                                        | United States Code Annotated 1994 (USCA94)                                         |                                         |
| westiaw Directory Hps                  | United States Code Annotated 1995 (USCA95)                                         |                                         |
|                                        | United States Code Annotated 1997 (USCA90)                                         |                                         |
|                                        |                                                                                    |                                         |
|                                        | ОК                                                                                 |                                         |
|                                        |                                                                                    |                                         |
|                                        | Copyright © 2010 Thomson Reuters.   <u>Help</u>                                    |                                         |
|                                        |                                                                                    |                                         |
|                                        |                                                                                    |                                         |
| Done                                   |                                                                                    | 😜 Internet 🔍 100% 👻 🔑                   |

#### 如何查看資料庫的內容和涵蓋範圍?

|                        |                                             | FIND KEYCITE DIRECTORY KEY NUMBERS COURT DOCS SITE MAP              |                                    |                     | HEI                | LP SIGN OFF          |
|------------------------|---------------------------------------------|---------------------------------------------------------------------|------------------------------------|---------------------|--------------------|----------------------|
| VVESLIAVV INTERNA      | ATIONAL                                     |                                                                     |                                    | Preferences         | Alert Centre       | Research Trai        |
| < US Law Classic 🛛 🛽   | US/ UK/ Dockets Research New York           | California Westlaw Patents Patent Practitioner Intellectual Propert | ty Litigator Westla                | aw Patents Europe   | >                  | Add a Tab            |
| Search                 |                                             |                                                                     | <u>ntents</u>   <u>Statutes In</u> | ndex   Pop. Name Ta | <u>able   50 S</u> | tate Survey          |
| Selected Databases     |                                             |                                                                     |                                    | Change Datab        | ase(s)   <u>N</u>  | otices   <u>Tips</u> |
| United States Code An  | notated (USCA) (i                           | ₩据 • 准1 次約店館合                                                       |                                    |                     |                    |                      |
|                        |                                             | 茄医 ❶ 進八貝州熚間月                                                        |                                    |                     |                    |                      |
| Terms & Connectors     | Natural Language                            | -                                                                   |                                    |                     |                    |                      |
| Search:                |                                             |                                                                     |                                    |                     |                    |                      |
|                        |                                             | Thesaurus                                                           |                                    |                     |                    |                      |
|                        |                                             |                                                                     |                                    |                     |                    |                      |
|                        |                                             |                                                                     |                                    |                     |                    |                      |
| Recent Sear            | ches & Locates 🛛 👻                          |                                                                     |                                    |                     |                    |                      |
| Counch another offer   | tive and dd/mm/anau                         |                                                                     |                                    |                     |                    |                      |
| Search sections effect |                                             |                                                                     |                                    |                     |                    |                      |
| Fields: Select an Op   | tion                                        |                                                                     |                                    |                     |                    |                      |
| Add Connectors or Ex   | panders <u>Help</u>                         |                                                                     |                                    |                     |                    |                      |
| & AND                  | /s In same sentence                         |                                                                     |                                    |                     |                    |                      |
| space OR               | <u>+s</u> Preceding within sentence         |                                                                     |                                    |                     |                    |                      |
| <u> </u>               | <u>/p</u> In same paragraph                 |                                                                     |                                    |                     |                    |                      |
| <u>%</u> But not       | <u>+p</u> Preceding within paragraph        |                                                                     |                                    |                     |                    |                      |
| Root expande           | r <u>/n</u> Within n terms of               |                                                                     |                                    |                     |                    |                      |
| Universal char         | acter <u>+n</u> Preceding within n terms of |                                                                     |                                    |                     |                    |                      |
| Copyright © 2010 Thoms | on Reuters.   <u>Help</u>                   |                                                                     |                                    | т (О)               | HOMSON REUTE       | RS                   |

## 如何查看資料庫的內容和涵蓋範圍?

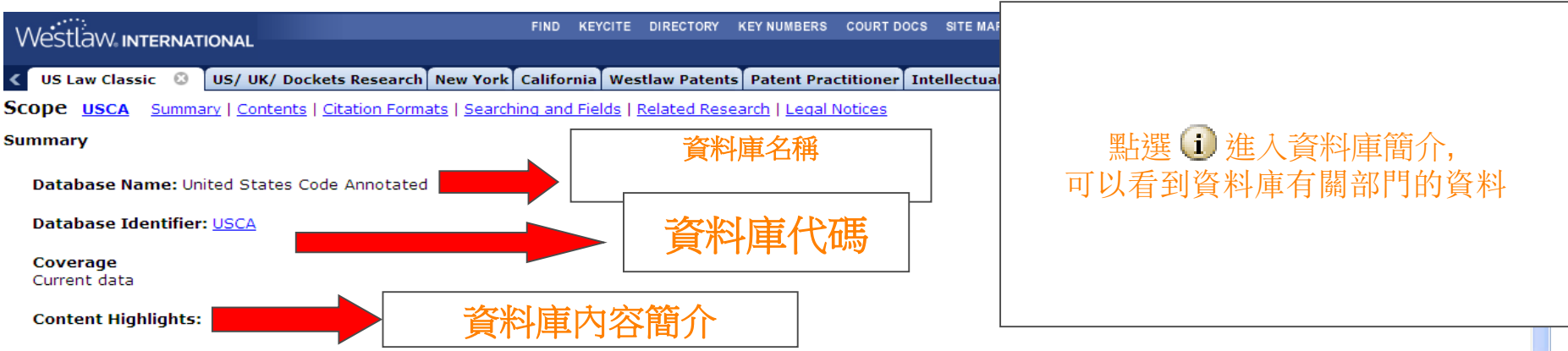

United States Code Annotated has all 50 titles and includes the Constitution, court rules and appendixes. Annotated materials include notes of decisions, cross references, research references, and more.

For billing information, access the subscriber information database <u>SUBSCRIBER</u>.

#### Contents

The USCA(1) database contains documents from the United States Constitution and titles of the United States Code Annotated, and includes court rules, Federal Sentencing Guidelines, certain sections from the Code of Federal Regulations, and appendices. A document is an annotated section of the United States Code Annotated (U.S.C.A.). Provisions from Public Laws classified as notes in the United States Code database can be found under the corresponding section of United States Code Annotated. Ongoing updates from the 111th Congress, Second Session, are incorporated into the affected titles of the United States Code Annotated.

#### Derivation

This database includes any section of the 50 titles and appendices comprising the United States Code (U.S.C.) as set forth in the United States Code Annotated (U.S.C.A.) that relate to the practice area and incorporates recent changes enacted by Public Laws from the 111th Congress, Second Session. Also included are articles and amendments of the United States Constitution, court rules, Federal Sentencing Guidelines, certain sections from the Code of Federal Regulations, and appendices.

Historical versions (reflecting superseded text) of documents affected since January 1, 1996 by legislative action, searchable by date, are available in this database (Westlaw.com only).

Versions may be accessed from the search screen or the table of content for this jurisdiction by entering a date in the effective date box (MM/DD/YYYY). Versions can also be accessed from the statute or rule by linking on the "Versions" link in the Link Tab display (following the KeyCite information on the left pane).

#### Citation Formats

#### Finding a Document by Citation

The Find service on Westlaw allows you to retrieve a document by entering its citation. Find is available for many documents including federal and state case law, the United States

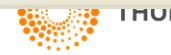

😂 Internet

## 如何查看文獻的目錄? (以USCA 為例子)

|          |                           |                | FIND KE             | CITE DIRECTORY | KEY NUMBERS | COURT DOCS    | SITE MAP       |               |                    |               | HE            | LP SIGN OFF   |                       |                |
|----------|---------------------------|----------------|---------------------|----------------|-------------|---------------|----------------|---------------|--------------------|---------------|---------------|---------------|-----------------------|----------------|
| v vesi   |                           | UNAL           |                     |                |             |               |                |               |                    |               |               | Preferences   | Alert Centre          | Research Trail |
| < US I   | aw Classic 🛛 🕄            | US/ UK         | / Dockets Research  | New York       | alifornia   | Westlaw Pater | nts Patent Pra | ctitioner Int | tellectual Prope   | erty Litigate | westlaw F     | Patents Euro  | pea 🕽                 | Add a Tab      |
| Searc    | :h                        |                |                     |                |             |               |                | Find by Cita  | ation   Table of ( | Contents   9  | Statutes Inde | x   Pop. Name | <u>e Table   50 9</u> | State Surveys  |
| Selecte  | d Databases               |                |                     |                |             |               |                |               |                    |               |               | Change Dat    | tabase(s)   N         | otices   Tips  |
| United 9 | tates Code Annota         | ated (U        | 5CA) 🛈              |                |             |               |                |               |                    |               |               |               |                       |                |
|          |                           |                |                     |                |             |               |                |               |                    |               |               |               |                       |                |
| Terms    | & Connectors              | Natura         | al Language         |                |             |               |                |               | _                  |               |               |               |                       |                |
| Search   | :                         |                |                     |                |             | Search        | Westlaw        | ाज दि         |                    |               |               |               |                       |                |
|          |                           |                |                     |                |             | Thesaurus     |                | 山田二川          | 選Iable             |               | ntents        |               |                       |                |
|          |                           |                |                     |                |             |               |                |               |                    |               |               |               |                       |                |
|          |                           |                |                     |                |             |               |                |               |                    |               |               |               |                       |                |
|          | Recent Searche            | s & Loca       | ates 🔽              |                |             |               |                |               |                    |               |               |               |                       |                |
|          | -                         | _              |                     |                |             |               |                |               |                    | Report        |               |               |                       |                |
| Search   | sections effective        | e on: d        | d/mm/yyyy           |                |             |               |                |               |                    |               |               |               |                       |                |
| Fields:  | Select an Option          | n              | *                   |                |             |               |                |               |                    |               |               |               |                       |                |
|          |                           |                |                     |                |             |               |                |               |                    |               |               |               |                       |                |
| Add Co   | nnectors or Expan         | nders <u>F</u> | <u>telp</u>         |                |             |               |                |               |                    |               |               |               |                       |                |
| &        | AND                       | <u>/s</u>      | In same sentence    |                |             |               |                |               |                    |               |               |               |                       |                |
| space    | OR                        | +5             | Preceding within se | entence        |             |               |                |               |                    |               |               |               |                       |                |
|          | Phrase                    | <u>/p</u>      | In same paragraph   | 1              |             |               |                |               |                    |               |               |               |                       |                |
| <u>%</u> | But not                   | <u>+p</u>      | Preceding within pa | aragraph       |             |               |                |               |                    |               |               |               |                       |                |
| 1        | Root expander             | <u>/n</u>      | Within n terms of   |                |             |               |                |               |                    |               |               |               |                       |                |
| -        | Universal characte        | er <u>+n</u>   | Preceding within n  | terms of       |             |               |                |               |                    |               |               |               |                       |                |
| Copyrigh | <u>t</u> © 2010 Thomson F | Reuters.       | <u>Help</u>         |                |             |               |                |               |                    |               |               | Ø             | THOMSON REUTE         | RS             |

Done

## 如何查看文獻的目錄? (以USCA 為例子)

| We      | estlaw international                                                                                                    | THE DIRECTORY KEY NUMBERS COURT DOCS SITE MAP HEL                                                     | LP SIGN OFF       |
|---------|----------------------------------------------------------------------------------------------------|----------------------------------------------------------------------------------------------------|-------------------|
|         |                                                                                                    | Preferences Alert Centre                                                                              | Research Trail    |
| <       | US Law Classic 🔮 US/ UK/ Dockets Research New York California                                                                  | Westlaw Patents   Patent Practitioner   Intellectual Property   Litigator   Westlaw Patents   Europea | Add a Tab         |
| Та      | ble of Contents                                                                                                    | Search   Find by Citation   Statutes Index   Pop. Name Table   50 Stat                                | <u>te Surveys</u> |
| Sel     | ected Databases                                                                                                    | Change Database(s)   Notic                                                                            | ces   <u>Tips</u> |
| Unit    | ed States Code Annotated (USCA) (                                                                                              |                                                                                                    |                   |
| Tab     | ole Of Contents                                                                                                    |                                                                                                    |                   |
|         |                                                                                                    |                                                                                                    | =                 |
|         | THE ORGANIC LAWS OF THE UNITED STATES OF AMERICA                                                                               |                                                                                                    |                   |
|         |                                                                                                    |                                                                                                    |                   |
|         | ETITLE 1. GENERAL PROVISIONS                                                                                                   | 提供階層式日錄,點開+號,                                                                                         |                   |
|         | <u>1 USCA Disp Table</u>                                                                                                    |                                                                                                    |                   |
|         | <u>1 USCA Refs &amp; Annos</u>                                                                                                 | 百到出現最底區之連結,即可點開觀看全文                                                                                   |                   |
|         | □CHAPTER 1-RULES OF CONSTRUCTION                                                                                               |                                                                                                    |                   |
|         | □ CHAPTER 2-ACTS AND RESOLUTIONS; FORMALITIES OF ENACTMENT;                                                                    |                                                                                                    |                   |
|         |                                                                                                    |                                                                                                    |                   |
|         | TITLE 2. THE CONGRESS                                                                                                    |                                                                                                    |                   |
|         | TITLE 3. THE PRESIDENT                                                                                                    |                                                                                                    |                   |
|         | ⊞ TITLE 4. FLAG AND SEAL, SEAT OF GOVERNMENT, AND THE STATES                                                                   |                                                                                                    |                   |
|         | Expand TITLE 5. GOVERNMENT OR GANIZATION AND EMPLOYEES<br>Expand TITLE 4. FLAG AND SEAL, SEAT OF GOVERNMENT,<br>AND THE STATES |                                                                                                    |                   |
|         | TITLE 7. AGRICULTURE                                                                                                    |                                                                                                    |                   |
|         | TITLE 8. ALIENS AND NATIONALITY                                                                                                |                                                                                                    |                   |
|         | TITLE 9. ARBITRATION                                                                                                    |                                                                                                    |                   |
|         | TITLE 10. ARMED FORCES                                                                                                    |                                                                                                    |                   |
|         | TITLE 11. BANKRUPTCY                                                                                                    |                                                                                                    |                   |
|         | BANKRUPTCY RULES                                                                                                    |                                                                                                    |                   |
|         | . ■OFFICIAL AND PROCEDURAL BANKRUPTCY FORMS                                                                                    |                                                                                                    |                   |
|         | E TITLE 12. BANKS AND BANKING                                                                                                  |                                                                                                    |                   |
|         | ⊡-TITLE 13. CENSUS                                                                                                    |                                                                                                    |                   |
|         | E TITLE 14. COAST GUARD                                                                                                    |                                                                                                    |                   |
|         | UTILE 15. COMMERCE AND TRADE                                                                                                   |                                                                                                    | ~                 |
| Sele    | ction(s): <u>Retrieve &amp; Print</u>   <u>Search</u>   <u>Expand Selection(s)</u>   <u>Collapse All</u>   <u>Cle</u>          | Effective Date: 29/12/2010 III Go                                                                     |                   |
| https:/ | /international.westlaw.com/toc/resulttree.aspx?Method=None&pbc=4BF3FCBE&scdb=USCA&set                                          | rvice=TOC&action=ExpandTree&fn=_top&                                                                  | 💐 100% 🔹 💡        |

## West Headnotes 和Key Numbers 的功能

|                                                                                                    | FIND KEYCITE DIRECTORY KEY NUMBERS COURT DOCS SITE MAP HELP ISION OFF                                                                                                    |
|----------------------------------------------------------------------------------------------------|----------------------------------------------------------------------------------------------------|
|                                                                                                    | Preferences Alert Centre Research Trail                                                                                                    |
| C US Law Classic 🕴 US/ UK/ Dockets Research Ne                                                                                                    | w York California Westlaw Patents Patent Practitioner Intellectual Property Litigator Westlaw Patents Europea > Add a Tab                                                                                                    |
| Result List         Related Info           9 Docs         893 N.Y.S.2d 253                                                                                                    | Timpoch v. Bridgo View Poloco U.C.                                                                                                    |
| <u>Full Screen List</u><br><u>Edit Search   Locate in Result</u>                                                                                                    | 69 A.D.30 928, 993 N.Y.S.2d 253                                                                                                    |
| Result Options                                                                                                    |                                                                                                    |
|                                                                                                    |                                                                                                    |
| <ul> <li>SELECT TO PRINT, EMAIL, ETC.</li> <li>H <u>1. Zimnoch v. Bridge View Palace, LLC,</u><br/>69 A.D.3d 928, 893 N.Y.S.2d 253, 2010 N.Y. Slip Op. 00672,<br/>N.Y.A.D. 2 Dept., January 26, 2010 (NO. 2008-11673,<br/>47730/03)</li> </ul>                                                                                                    | Holdings: The Supreme Court, Appellate Division, held that:<br>(1) setting aside verdict and conducting new trial on damages was within court's discretion;<br>(2) damages awards of \$44,000 for past, and \$364,000 for future, medical expenses were reasonable; and<br>(3) damages awards of \$300,000 for past, and \$850,000 for future, pain and suffering would be reduced to \$150,000 and<br>\$300,000, respectively.                                                                                                    |
| BRIDGE VIEW PALACE, LLC, appellant. Jan.                                                                                                    | Affirmed as modified.                                                                                                    |
| 26, 2010. Background: Worker brought action<br>against building owner, seeking to recover<br>damages for <u>personal injuries</u> he sustained<br>when he fell onto concrete floor while<br>performing work on building. The Supreme<br>Court Kings County Schack , J<br>reasonable compensation in worker's<br>percendicipum action account building owner | [1] ☑ KeyCite Citing References for this Headnote (=115 Damages (=115 Proceedings for Assessment West 由Westlaw 專業編輯编制,利用WL獨有之 Key Numbers (共400多个的分类),                                                                                                    |
| arising from injuries he sustained, including<br>herniated discs, when he <u>fell</u> from <u>height</u> onto<br>concrete floor while performing work on<br>building. McKinney's CPLR 5501 (c); McKinney's<br>Labor Law § 240 (1). [3] 115                                                                                                    | ←115k219 Verdict and Findings<br>←115k221 Special Interrogatories and Findings by Jun<br>←115k221(7) k. Sufficiency of verdict or findings. ▲ 方便讀者快速掌握本案法律爭點                                                                                                    |
| reasonable compensation in worker's<br>personal injury action against building owner,                                                                                                    | ←275II Grounds<br>←275II(D) Disqualification or Misconduct of or Affecting Jury                                                                                                    |
| arising from injuries he sustained, including<br>herniated discs, when he <u>fell</u> from <u>height</u> onto<br>concrete floor while performing work on<br>building, and thus awards would be reduced to<br>\$150,000 for past pain and                                                                                                    | ← 275k52 k. Manner of arriving at verdict. Most Cited Cases<br>Court acted within its discretion in setting aside jury verdict as to damage personal injury action against property owner; jury found that worker was in the personal injury action against property owner; jury found that worker was in the personagain the personagain against persona |
| ►         2. Peay v. New York City School Const.           Authority,         35 A.D.3d 566, 827 N.Y.S.2d 189, 2006 N.Y. Slip Op. 09436,           N.Y.A.D. 2 Dept., December 12, 2006 (NO. 2005-10737, 12973/03)                                                                                                    | damages for pain and suffering, and, since the jury's award for past and fut<br>more than warranted by evidence or requested by worker during summation<br>result of impermissible compromise. <u>McKinney's CPLR 4404</u> (a); <u>McKinney's La</u><br>[2]<br>KeyCite Citing References for this Headnote                                                                                                    |
| et al., appellants-respondents. Dec. 12, 2006. Background: Subcontractor's employee                                                                                                    | C=115 Damages                                                                                                    |
| hannelst estimate aniset environment environment                                                                                                    |                                                                                                    |

#### **Research Trail**

| Find                                                                                      | 查看之前上線之紀錄·                           | Preferences<br>operty Litigator Westlaw Patents Europe | HELP SIGN OFF<br>Alert Cert Research Trail          |  |  |
|-------------------------------------------------------------------------------------------|--------------------------------------|--------------------------------------------------------|-----------------------------------------------------|--|--|
| Research Trail                                                                            |                                      | List of All Research Trails                            | (  <u>Ne</u> urch Trail                             |  |  |
| Access Research Events with a $ ullet $ at no additional charge until 2:00 a.m.           |                                      |                                                        |                                                     |  |  |
| Current Research Trail: 29/12/2010 03:27PM for Client PPT FOR TW                          |                                      | Downl                                                  | <u>oad T<mark>rain</mark> , <u>a Mail Trail</u></u> |  |  |
| Research Event                                                                            | Database or Citation                 | Date                                                   | Notes                                               |  |  |
| <ul> <li>Table of Authorities - Koehler Elec. v. Wills</li> </ul>                         | 608 N.W.2d 1                         |                                                        |                                                     |  |  |
| KeyCite Graphical History - Koehler Elec. v. Wills                                        | 608 N.W.2d 1                         | 四上部日ののの                                                | ch Trail                                            |  |  |
| <ul> <li>KeyCite Citing Refs - Koehler Elec. v. Wills</li> </ul>                          | 608 N.W.2d 1                         |                                                        |                                                     |  |  |
| Viewed Document - Koehler Elec. v. Wills                                                  | 608 N.W.2d 1                         |                                                        |                                                     |  |  |
| • KeyCite Citing Refs - Butler v. Town of Smithtown                                       | 742 N.Y.S.2d 324                     |                                                        |                                                     |  |  |
| • Viewed Document - Butler v. Town of Smithtown                                           | 742 N.Y.S.2d 324                     | (1) $(1)$ $(1)$ $(1)$                                  |                                                     |  |  |
| <ul> <li>Viewed Document - <u>Zimnoch v. Bridge View Palace, LLC</u></li> </ul>           | 893 N.Y.S.2d 253                     | <b>准 \                                   </b>          |                                                     |  |  |
| <ul> <li>Search - "personal injuries" &amp; "fell from height" (9 Docs)</li> </ul>        | ALLCASES                             | ) () () () () () () () () () () () () ()               |                                                     |  |  |
| <ul> <li>Viewed Document - Mirror Worlds, LLC v. Apple, Inc.</li> </ul>                   | 2010 WL 3855361                      |                                                        |                                                     |  |  |
| <ul> <li>Search - <u>TI(Apple &amp; Mirror /5 Worlds)</u> (3 Docs)</li> </ul>             | ALLCASES                             |                                                        |                                                     |  |  |
| <ul> <li>Find - Brown v. Board of Ed. of Topeka, Shawnee County, Kan.</li> </ul>          | 347 U.S. 483                         |                                                        |                                                     |  |  |
| <ul> <li>KeyCite Graphical History - Mirror Worlds, LLC v. Apple, Inc.</li> </ul>         | 2010 WL 3855361                      | 29/12/2010 00.02 FM                                    | Add Note                                            |  |  |
| <ul> <li>Viewed Document - Mirror Worlds, LLC v. Apple, Inc.</li> </ul>                   | 2010 WL 3855361                      | 29/12/2010 05:02 PM                                    | Add Note                                            |  |  |
| KeyCite Citing Refs - <u>Mirror Worlds, LLC v. Apple, Inc.</u>                            |                                      |                                                        |                                                     |  |  |
| <ul> <li>KeyCite Graphical History - Mirror Worlds, LLC v. Apple, Inc.</li> </ul>         | P.S. Research                        | Trail 於玄統上保留14-                                        | <del>天</del> ,                                      |  |  |
| <ul> <li>KeyCite History - Mirror Worlds, LLC v. Apple, Inc.</li> </ul>                   | T.C. Research Hail N. Roulling Harry |                                                        |                                                     |  |  |
| <ul> <li>Viewed Document - Mirror Worlds, LLC v. Apple, Inc.</li> </ul>                   | 刺餘天數,                                |                                                        |                                                     |  |  |
| • KeyCite Graphical History - Shared Memory Graphics, LLC v. Apple, Inc.                  |                                      |                                                        |                                                     |  |  |
| • Viewed Document - Shared Memory Graphics, LLC v. Apple, Inc.                            | 回 回 <u> </u>                         |                                                        |                                                     |  |  |
| Search - <u>"Apple Inc" &amp; "Mirror Worlds"</u> (4 Docs)                                |                                      |                                                        |                                                     |  |  |
| <ul> <li>KeyCite Graphical History - Butler v. Town of Smithtown</li> </ul>               | 业均加社記(Add                            | NOLE), 可下致以电野惯                                         | (系歴史)                                               |  |  |
| Viewed Document - <u>Butler v. Town of Smithtown</u>                                      | /42 N.Y.S.2d 324                     | 29/12/2010 04:58 PM                                    | Add Note                                            |  |  |
| <ul> <li>KeyCite Graphical History - Zimnoch v. Bridge View Palace, LLC</li> </ul>        | 893 N.Y.S.2d 253                     | 29/12/2010 04:58 PM                                    | Add Note                                            |  |  |
| Viewed Document - Zimnoch v. Bridge View Palace, LLC                                      | 893 N.Y.S.2d 253                     | 29/12/2010 04:57 PM                                    | Add Note                                            |  |  |
| <ul> <li>Search - <u>"personal injuries" &amp; "fell from height"</u> (9 Docs)</li> </ul> | ALLCASES                             | 29/12/2010 04:57 PM                                    | Add Note                                            |  |  |
| <ul> <li>KeyCite Graphical History - <u>In re Atlas Energy Resources, LLC</u></li> </ul>  | 2010 WL 4273122                      | 29/12/2010 04:57 PM                                    | Add Note                                            |  |  |
| <ul> <li>KeyCite History - In re Atlas Energy Resources, LLC</li> </ul>                   | 2010 WL 4273122                      | 29/12/2010 04:55 PM                                    | Add Note                                            |  |  |
| <ul> <li>Viewed Document - In re Atlas Energy Resources, LLC</li> </ul>                   | 2010 WL 4273122                      | 29/12/2010 04:55 PM                                    | Add Note                                            |  |  |
| • KevCite Granbical History - Cardinalli y. Cardinalli                                    | 2010 WL 5176852                      | 29/12/2010 04:54 PM                                    | Add Note                                            |  |  |
| Done                                                                                      |                                      | 🔛 Internet                                             | 100% -                                              |  |  |

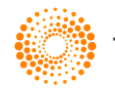